# **Eagle Eye Application Note - AN054**

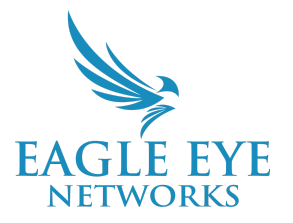

# Configuring Camera Models Supported by Eagle Eye Networks via ONVIF

2024-08-13 Revision 2.0

### **Target Audience**

This Application Note is intended for Eagle Eye Cloud VMS account administrators who are responsible for the setup and configuration of the VMS, and seek to install and configure third-party cameras.

### Introduction

This document helps in understanding how to configure third-party ONVIF IPC (IP camera) brands for integration with the Eagle Eye Cloud VMS. By following this guide, administrators can unlock the functionalities of both the Eagle Eye Cloud VMS and the integrated third-party cameras, enhancing their overall video surveillance capabilities. This guide illustrates how to configure the camera brands supported by Eagle Eye Networks via ONVIF for integration with the Eagle Eye Security Camera System. Please click on the brand of the camera that you want to install.

- 1. Avigilon IP Cameras
- 2. Axis Cameras
- 3. Geovision IP Cameras
- 4. Hanwha Q Series Cameras
- 5. Hikvision Cameras
- 6. iPro IP Cameras
- 7. Mobotix/MOVE Cameras
- 8. Pelco IP Cameras
- 9. Ubiquiti IP Cameras
- 10. Vivotek IP Cameras

# **Avigilon IP Cameras**

Download the Avigilon Camera Configuration Tool from <u>Avigilon's website</u>, and connect your laptop to the switch with the cameras. This should be the switch connected to the CamLAN port on your Eagle Eye Bridge/CMVR.

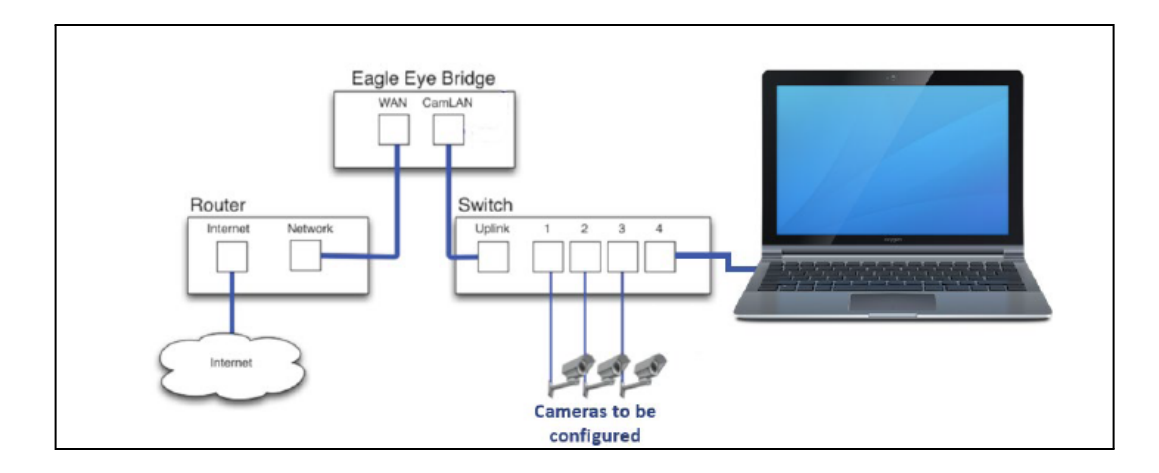

After you log in to all the cameras, the application window presents you with a list of all the cameras that were automatically detected in the system.

|         |      | Q, | Model Q              | Name 🖉 Q                    | Head # | Location 🖉 Q         | Disable Camera Status LEDs 🛛 💋 🔾 | Date First Discovered | Date Last Discovered |
|---------|------|----|----------------------|-----------------------------|--------|----------------------|----------------------------------|-----------------------|----------------------|
| Veb UI  | 1010 | *  | 3.0C-H4A-25G-B1(SSD) | Lobby cam 1                 | 1      | Head office          |                                  | 4/6/2021 1:52:49 PM   | 4/6/2021 2:08:15 PM  |
| Web LUI | 200  | *  | H4A2                 | Elevator 2                  | 1      | Head office          | 2                                | 4/6/2021 1:52:49 PM   | 4/6/2021 2:08:15 PM  |
| Veb UI  | 2010 | -  | 5.0L-H4A-BO2-IR      | Elevator doors ground floor | 1      | Head office          |                                  | 4/6/2021 1:52:49 PM   | 4/6/2021 2:08:15 PM  |
| Web UI  | 1945 | *  | 5.0-H3-B2            | Elevator 1                  | 1      | Head office          |                                  | 4/6/2021 1:52:49 PM   | 4/6/2021 2:08:15 PM  |
| Neb UI  | 100  | ~  | 8.0-H4A-DO1-IR       | Back door                   | 1      | Marine way store     | 2                                | 4/6/2021 1:52:49 PM   | 4/6/2021 2:08:15 PM  |
| Veb UI  | 2015 | *  | 2.0W-H3PTZ-DP20      | Emergency exit SE           | 1      | Head office          |                                  | 4/6/2021 1:52:49 PM   | 4/6/2021 2:08:15 PM  |
| Web.LUT |      | ×  |                      |                             |        | Location 17+56       |                                  | 44/2021 132-09 PM     | 44V2021.208.15 PM    |
| Web UI  | 1010 | *  | 29MP-HD-PRO-M        | Front door                  | 1      | Industrial ave store |                                  | 4/6/2021 1:52:49 PM   | 4/6/2021 2:08:15 PM  |
| Neb UI  | 1942 | ~  | 5.0L-H4A-802-IR      | Lobby entrance              | 1      | Head office          | 2                                | 4/6/2021 1:52:49 PM   | 4/6/2021 2:08:15 PM  |
| Veb UI  | 1965 | ~  | 8.0-H4A-DO1-IR       | Back door                   | 1      | Industrial ave store |                                  | 4/6/2021 1:52:49 PM   | 4/6/2021 2:08:15 PM  |
|         |      |    |                      |                             |        | c                    |                                  | -                     |                      |
|         |      |    |                      |                             |        |                      |                                  | 3                     | EDITED 0. TOTAL      |

1. **Menu bar** – the camera settings tabs are displayed on the left, and the additional task menu is available on the right.

2. Camera list – the list of discovered cameras and their related settings.

3. **Implementation area** – this displays the total number of discovered cameras, and the number of cameras with pending setting changes. Changes are not implemented until you click **Apply**.

#### 1. On the network tab, select **Enable DHCP**.

| 🔇 Came        | era Conf | figuration | n Tool - 2.6.0.0 |              |                  |             |             |              |            |                |     |
|---------------|----------|------------|------------------|--------------|------------------|-------------|-------------|--------------|------------|----------------|-----|
| General       | Netwo    | ork Mu     | ulticast TLS     | Image Settin | gs Admin User    | s Analytics | All Setting | s Connection | Credential | s Firmware Upd | ate |
|               |          | Q          | Model            | Q            | Name             | 🗾 Q         | Head #      | Enable DHCP  | 🖪 Q        | IP Address     | 7 Q |
| <u>Web UI</u> |          | ∽≙         | 8.0-H4A-BO1-     | IR           | acc/Front - 8.0- | H4A-BO1-IR  | 1           | ~            |            | 10.143.130.169 |     |
| Web UI        |          | ∽≙         | 2.0-H3-DO1       |              | acc/Back ALLY -  | 2.0-H3-DO1  | 1           |              |            | 10.143.127.43  |     |
| Web UI        | 4.8      | ∽≙         | 5.0-H3-B2        |              | acc/Front Door   | - 5.0-H3-B2 | 1           |              |            | 10.143.216.168 |     |
|               |          |            |                  |              |                  |             |             | <            |            |                |     |

2. In Image Settings, select H.264 Encoding.

| 🔕 Came        | era Confi | guratio | n Tool - 2.6.0.0 |              |                   |            |             |           |             |                 |        |            |   |    |
|---------------|-----------|---------|------------------|--------------|-------------------|------------|-------------|-----------|-------------|-----------------|--------|------------|---|----|
| General       | Netwo     | rk Mu   | ulticast TLS     | mage Setting | Admin User:       | Analytics  | All Setting | gs Connec | tion Creder | tials Firmware  | Update |            |   |    |
|               |           | Q       | Model            | Q            | Name              | 🖻 Q        | Head #      | Encoding  | 7 Q         | Flicker Control | 2 Q    | Enable WDR | 7 | ۹, |
| Web UI        |           | ∳       | 8.0-H4A-BO1-     | IR           | acc/Front - 8.0-H | 4A-BO1-IR  | 1           | H264      | ~           | 60Hz            | ~      |            |   |    |
| <u>Web UI</u> | -         | ≁≙      | 2.0-H3-D01       |              | acc/Back ALLY -   | 2.0-H3-DO1 | 1           | H264      | Ŷ           | 60Hz            | Ý      |            |   |    |
| Web UI        | 180       | ••      | 5.0-H3-B2        |              | acc/Front Door ·  | 5.0-H3-B2  | 1           | H264      | ~           | 60Hz            | ~      |            |   |    |
|               |           |         |                  |              |                   |            |             | _         |             |                 |        |            |   |    |

3. Enter camera webpage; default username/password are admin/admin.

|   | 🔇 Came        | era Con | figuratio | n Tool - 2.6     | Sign in                   |
|---|---------------|---------|-----------|------------------|---------------------------|
|   | General       | Netwo   | ork Mu    | ilticast T       | http://167.94.39.31:58390 |
| - | Web UI        |         | Q<br>•••  | Model<br>8.0-H4A | Username                  |
|   | Web UI        |         | ••≙       | 2.0-H3-[         | Password                  |
|   | <u>Web UI</u> | 4.20    | ▲         | 5.0-H3-E         | Sign in Cancel            |

4. Under Setup -> General make sure the text overlay (OSD) is disabled.

| Live View   Setup   About     | n nam an namu a fair ann ann ann ann ann ann ann an Meill a' fair ann an Meill a' fair ann ann ann ann ann ann                                    | avigiton         |
|-------------------------------|----------------------------------------------------------------------------------------------------|------------------|
| General                       | General                                                                                                    |                  |
| Image and Display             | Name: acc/Front - 8.0-H4A-BO1-IR                                                                                                    |                  |
| Compression and Image<br>Rate | Mode: Full Feature                                                                                                    |                  |
| Motion Detection              |                                                                                                    |                  |
| Tamper Detection              | Overlay Settings                                                                                                    |                  |
| Analytics                     | Display Date Date Format: YYYY-MM-DD V                                                                                                    |                  |
| Privacy Zones                 | Display Time Display GMT Offset                                                                                                    |                  |
| Storage                       | Display Name Display Location                                                                                                    |                  |
| Digital Inputs and Outputs    | Time Settings                                                                                                    |                  |
| Microphone                    | 03/26/2024 12:06:31 (GMT-08:00) Las Vegas, Vancouver (PST/PDT)                                                                                    |                  |
| Speaker                       | <ul> <li>Automatically adjust clock for Daylight Savings Time</li> <li>Device time synchronized with NTP Server (Configure NTP Server)</li> </ul> |                  |
| Users                         |                                                                                                    |                  |
| System                        |                                                                                                    |                  |
| Destanting                    | Apply                                                                                                    | Restore Defaults |

| Live View   Setup   About                                                                                      | The Denot Gamera with Confedenting Video Analysios                                                                                                    | avigilon |
|----------------------------------------------------------------------------------------------------|----------------------------------------------------------------------------------------------------|----------|
| General<br>Network<br>802 1X<br>SNMP<br>Image and Display<br>Compression and Image<br>Rate<br>Motion Detection | Network  IPv4 Scttings  Solution on IP address automatically Use the following IP address:  IP Address:  IP Address:  IP Address:  10.143.130.169  Subnet Mask:  256.265.0.0  Default Gateway:  10.143.0.1  Disable setting static IP address through ARP/Ping method |          |
| Analytics<br>Privacy Zones<br>Storage                                                                          | IPv6 Settings                                                                                                    |          |
| Digital Inputs and Outputs<br>Microphone<br>Speaker                                                            | Hostname<br>Hostname: C8-0-H4A-BO1-IR-101604165197 AVIGILC                                                                                                    |          |
| Users                                                                                                    | DNS Lookup                                                                                                    |          |
| System                                                                                                    | Obtain DNS server address automatically                                                                                                    |          |
| Device Log                                                                                                    | <ul> <li>Use the following DNS server addresses:</li> </ul>                                                                                                    |          |
|                                                                                                    | Preferred DNS server 10.143.0.1<br>Alternate DNS server 1:                                                                                                    |          |
|                                                                                                    | Alternate DNS server 2:                                                                                                    |          |

5. Under Network -> Make sure IP address was successfully obtained and that IPv6 is disabled.

6. Verify that the first stream is set to H.264, and the second stream is set to MJPEG.

| 7 | . Reboot camera, | navigate to Eag | gle Eye VMS | , and add the | camera to t | he Bridge/C | MVR. |
|---|------------------|-----------------|-------------|---------------|-------------|-------------|------|
|   |                  |                 | , ,         | •             |             | <b>J</b> ·  | -    |

| EAGLE EYE                                   | la constante<br>La constante da constante da constante da constante da constante da constante da constante da const | and a state of the state of the | a Handan dila Mkatalyong Kirakata | i en de la contra en del marconte en la contra en la contra en la contra en la contra en la contra en la contra | 🛦 Rickey Mapp (Training Yidee) 🔻 🕫 17.00.1 |   |
|---------------------------------------------|----------------------------------------------------------------------------------------------------|----------------------------------------------------------------------------------------------------|-----------------------------------|----------------------------------------------------------------------------------------------------|--------------------------------------------|---|
| Q Dathboard                                 | 🕀 Bridges / I                                                                                                    | Cameras                                                                                                    |                                   |                                                                                                    |                                            | 0 |
| W Users                                     | Statue                                                                                                    | Name                                                                                                    | Tago                              | Location / Address                                                                                              |                                            |   |
|                                             | 0                                                                                                    | Training (D cameras, 4 ovailable cameras)                                                                                                    | EEN-88324-25339                   |                                                                                                    | • •                                        |   |
| 11 90 C P - C - C - C - C - C - C - C - C - | Available                                                                                                    | Cameras                                                                                                    |                                   |                                                                                                    |                                            |   |
| uki -                                       | Status                                                                                                    | Name                                                                                                    |                                   | Bridge                                                                                                    | Actions                                    |   |
|                                             | 0                                                                                                    | General SC-EP104LWEI2-400-General C0-3.T. build: 2019-01-09 (192-                                                                                                    | 168.0 102)                        | Training                                                                                                    | + 2                                        |   |
|                                             | 0                                                                                                    | HIKVISION/DS-2002432F-W/V5.4.5 build 170123 (10.143 227.142)                                                                                                    |                                   | Training                                                                                                    | + 2                                        | - |

### **Axis Cameras**

Most Axis cameras' default settings are compatible with the Eagle Eye Cloud VMS. The main functionality that needs to be set up for the camera to stream is ONVIF.

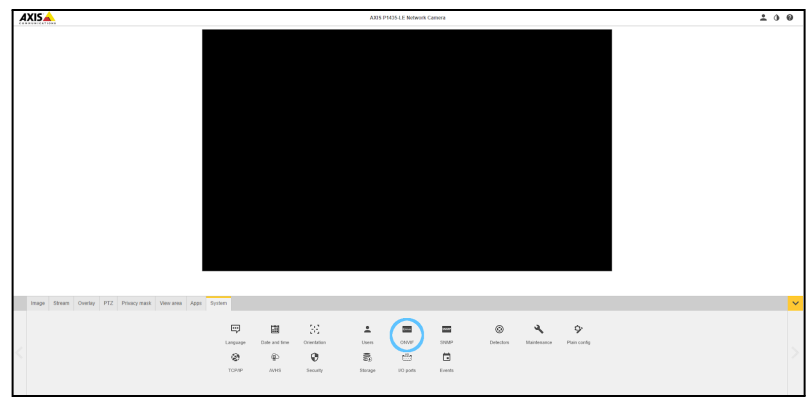

| Administrator                            |       |
|------------------------------------------|-------|
| Username                                 |       |
| New                                      |       |
| New password                             |       |
| Repeat password                          |       |
| Password strength: Blank. Type a passwor | rd. 🔴 |
| User group                               |       |
| Administrator                            |       |
| Ĩ                                        | Save  |

Follow these steps to enable ONVIF functionality.

• Log in to your camera, and under the **System** tab select **ONVIF.** 

• In the **ONVIF** section, create an ONVIF user. The password **cannot** contain special characters; utilize the "-" or the "\_" if the camera requires special characters. Ensure the profile has **Administrator** privileges and click **Save**. It is best if the camera login credentials and the ONVIF login are identical. If they are not the same, some features may not work properly.

• In the Eagle Eye Cloud VMS dashboard, type the username and password for the **ONVIF** profile into the camera settings.

If there are still issues, please try adjusting the following camera settings: Ensure the camera is on a currently supported firmware version by checking the **Maintenance** section under the **System** tab and comparing with our Camera Compatibility List.

| Camera Setti | ngs //      |                   |           |          |         |             | ×  |
|--------------|-------------|-------------------|-----------|----------|---------|-------------|----|
| Camera       | Retention F | Resolution Motion | Analytics | Location | Metrics | Maintenance |    |
|              | On:         | ✓ 24 hours        |           | ~        |         |             | 0  |
|              | Name:       | Camera Name       |           |          |         |             |    |
|              | Login:      | Username          |           |          | Pa      | assword     |    |
|              | Time Zone:  | US/Eastern        |           | •        |         |             |    |
|              | Tags:       | add a tag         |           |          |         |             |    |
|              |             |                   |           |          |         |             |    |
|              | Notes:      |                   |           |          |         |             |    |
|              |             |                   |           |          |         |             | le |

| Image | Stream | Overlay | PTZ       | Privacy mask | View area | Apps   | System |           |        |           |             |              |  |
|-------|--------|---------|-----------|--------------|-----------|--------|--------|-----------|--------|-----------|-------------|--------------|--|
|       | ,      | ]       |           | 38           |           | •      |        | Спуля     | SNMP   | ٢         | 4           | Ŷ            |  |
|       | Langu  | age D   | ate and t | ime Orientat | ion       | User   | s      | ONVIF     | SNMP   | Detectors | Maintenance | Plain config |  |
|       | 8      | •       | ٩         | 0            |           |        | )      |           |        |           |             |              |  |
|       | TCP/   | IP      | AVHS      | Securit      | ty        | Storag | je     | I/O ports | Events |           |             |              |  |
|       |        |         |           |              |           |        |        |           |        |           |             |              |  |

If the camera needs to be updated, please follow the manufacturer's instructions. Eagle Eye Networks is **not** authorized to update third-party devices.

| Reset                                                    |         | Firmware upgrade                                                                       |
|----------------------------------------------------------|---------|----------------------------------------------------------------------------------------|
| Do a safe restart<br>Restore the factory values but keep | Restart | Current firmware: 9.80.22 1. Download the firmware here: www.axis.com/support/firmware |
| Restore all factory values                               | Default | 2. Select the firmware<br>Select file<br>3. Install the firmware                       |
|                                                          |         | Upgrade type:<br>Standard upgrade                                                      |
|                                                          |         | Factory default     Autorollback                                                       |

#### +Stream Configuration:

The camera streams need to be configured with the correct encoding profile so the device is able to stream. Resolution options are available based on camera support integration, so be sure to choose from the resolutions available on the Dashboard rather than within the camera.

- Under the **Stream** tab, select Stream Profiles.
- Create a new profile titled Main Stream and select H.264.
- Under the General section, set the Frame Rate to 12 FPS.
- Click Create.
- Create another profile titled SubStream and select M-JPEG.
- Under the General section, set the Frame Rate to 8FPS.
- Click Create.

| Image | Stream | Overlay       | PTZ        | Privacy mask    | Apps                | System          |                |
|-------|--------|---------------|------------|-----------------|---------------------|-----------------|----------------|
|       |        | Genera        | al —       |                 |                     |                 | H.264 encoding |
|       |        | Strea         | am profile | S               |                     | Zipstream Low V |                |
|       |        | Resolut       | ion 204    | 48x2048 (1:1) ▼ | (i)                 |                 | Dynamic FPS    |
|       |        | Frame r       | ate (      | 030] (0 = ~     | ) fps               |                 | Dynamic GOP    |
|       |        | Compre<br>Low | ssion      | 0               | P-frames 31 [01022] |                 |                |
|       |        |               |            |                 |                     |                 |                |

#### Advanced Settings: In the **System** tab select **Plain Config**

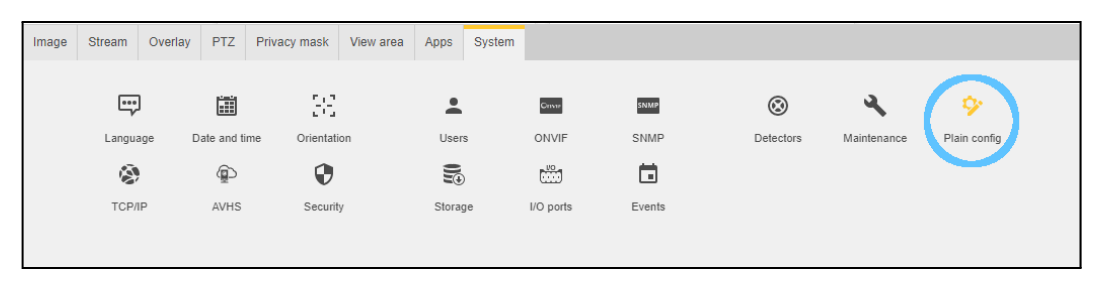

Select the **Network** option In this section,

disable the following options: Bonjour, IPV6, ZeroConf, UPnP

| Plain config                                                                                    | Bonjour                                 | IPv6                         |
|-------------------------------------------------------------------------------------------------|-----------------------------------------|------------------------------|
| To see the effect of your changes, you might have to refresh the webpage or restart the camera. | Enabled                                 | Accept router advertisements |
| Bandwidth                                                                                       | Friendly name                           | ToroConf                     |
| BasicDeviceInfo                                                                                 | AXIS P1435-LE - ACCC8EDCF98E            | Zerocom                      |
| Brand                                                                                           |                                         | Enabled                      |
| HTTPS                                                                                           | UPnP                                    |                              |
| Image                                                                                           | Enabled                                 |                              |
| Image Source                                                                                    |                                         |                              |
| Input                                                                                           |                                         |                              |
| IOPort                                                                                          | Once these options are disabled, select | Save and reboot the device.  |
| Layout                                                                                          |                                         |                              |
| Mechanics                                                                                       |                                         |                              |
| Network >                                                                                       |                                         |                              |

#### Configuring 2N Axis Cameras:

Supported Axis cameras:

Properties

- 2N Axis Base
- 2N Axis Solo
- 2N Axis Style
- 2N Axis Verso

The minimum firmware required for adding the cameras is: 2.38.0.50.3. Models not listed above (under cameras and firmware) are not compatible with ONVIF.

Note: 2N IP Axis doorbell cameras cannot be reached via cloud tunnels (Satellite VPN icon) at the moment. All tunnels to these cameras must be established locally.

Follow these steps to configure the cameras:

- ONVIF must be enabled and ONVIF credentials made as Administrator (important).
- RTSP Server Enabled Yes
- H.264 video encoding is set to 15 fps and HD1 (720) or HD2 (1080) resolution.

• MJPEG video encoding is set no higher than 6 fps and CIF resolution.

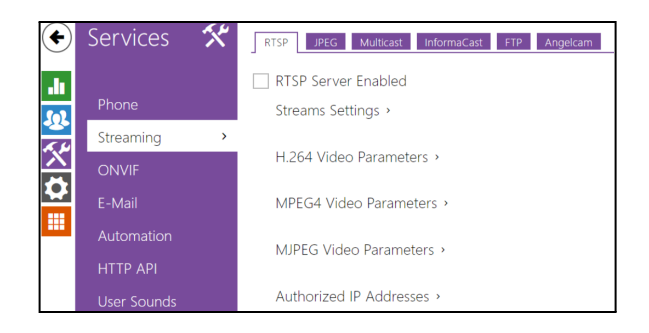

The camera will then populate the Available Cameras section of the dashboard.

- Click the green "plus" icon and fill out the camera's username and password with the information you created for the ONVIF profile.
- Adjust the Resolution and Retention settings as needed.
- Click Save. The camera will then be attached to the account.

| Available Cameras | 1 - 10 of 44 (K < > ) Search | 0       |
|-------------------|------------------------------|---------|
| Status Name       | Bridge                       | Actions |
| 8                 |                              | +       |
| 8                 |                              | +       |
| 8                 |                              | + 🛛 =   |

If the camera does not come online within a few moments, please reach out to our support team for assistance.

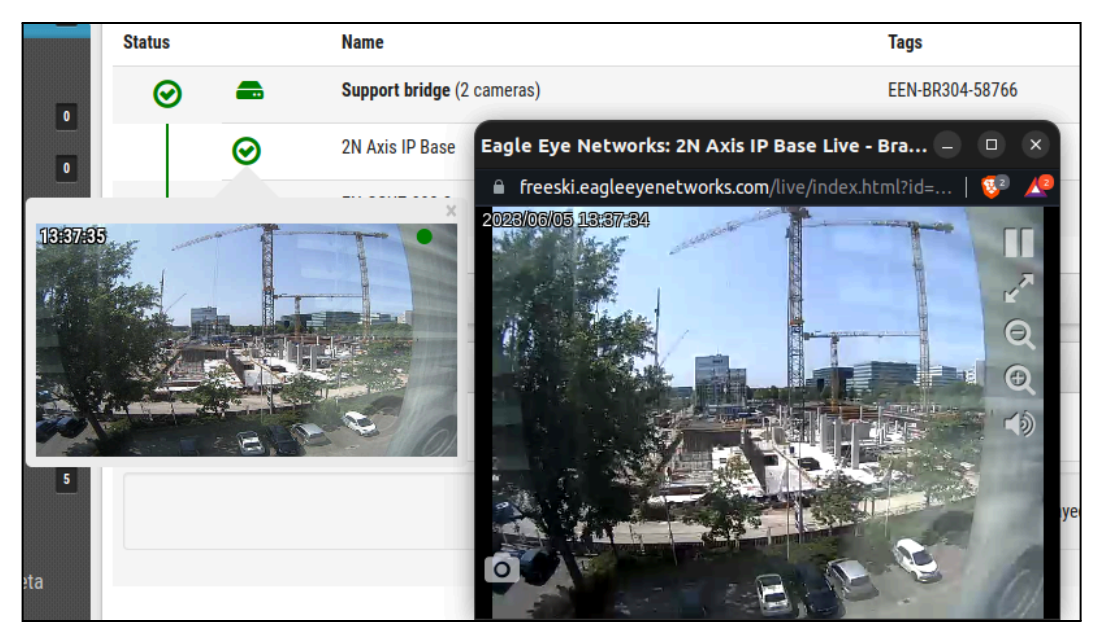

Eagle Eye Application Note - AN054

# **Geovision IP Cameras**

**Looking up the dynamic IP address and logging in**: By default, when the device is connected to LAN with a DHCP server, it is automatically assigned a dynamic IP address. Follow the steps below to look up its IP address and log in the Web interface.

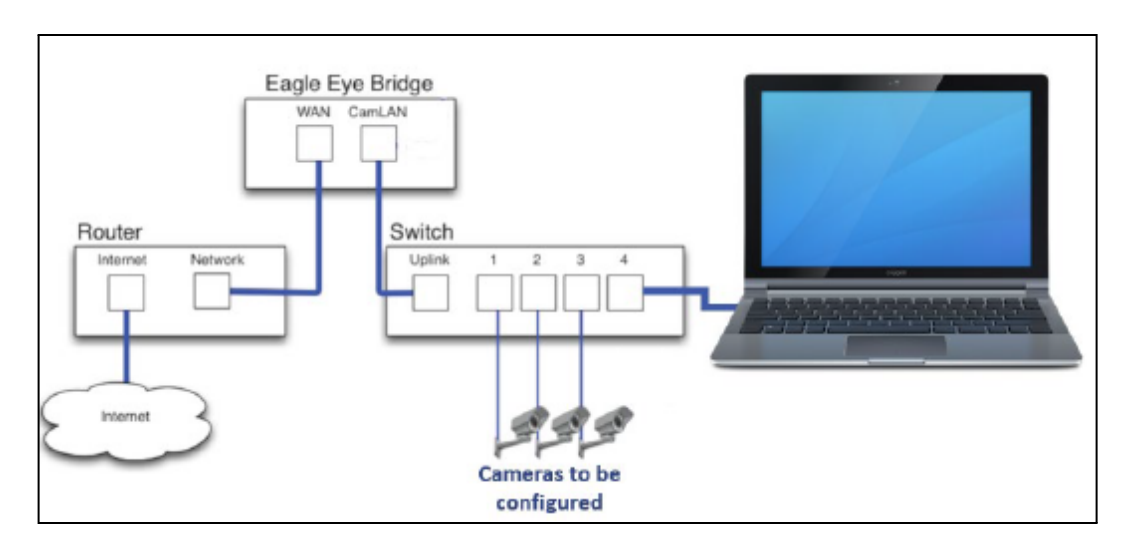

1. Download and install the GV-IP Device Utility from <u>Geovision's website</u>.

Note:

• The PC installed with GV-IP Device Utility must be under the same LAN as the camera you wish to configure.

• The Administrator username is "admin," and cannot be modified.

2. Within the GV-IP Device Utility, click the magnifying glass icon to search for the IP devices connected in the same LAN. Click the Name or MAC Address column to sort.

| 🚔 IF | Devic    | e Utility         |              |                       |                  | -                                    | ×     |
|------|----------|-------------------|--------------|-----------------------|------------------|--------------------------------------|-------|
| File | Tool     | Version User Guid |              | <u>A</u>              |                  |                                      | <br>  |
| C    | K i      | <b>i</b> n 🕂      | 🐺 🐯 .        |                       |                  |                                      |       |
| Gene | ral sett | ings              |              |                       |                  |                                      |       |
| Nar  | me       |                   | Mac Address  | IP Address 🔻          | Firmware Version | NOTE                                 |       |
| 1.   | Դ        | GV-AVD4710        | 0013E2F7D40A | <u> 192.168.0.101</u> | v1.04 2020-05-27 | Please change your default password! |       |
| 2.   | ல        | GV-ABL2702        | 0013E2F7F780 | <u>192.168.0.102</u>  | v1.04 2020-05-27 | Please change your default password! |       |
| 3.   | ø        | GV-ABL4703        | 0013E21DC232 | <u>192.168.0.103</u>  | v1.02 2020-05-27 | Please change your default password! |       |
| 4.   | -        | Switch            | 10F013F1683B | 192.168.0.249         | v1.00 2020-03-30 | GV-APOE1611                          |       |
| ٤    |          |                   |              |                       |                  |                                      | 3     |
|      |          |                   |              |                       |                  |                                      | <br>_ |

3. Find the camera with its Mac Address and click on its IP address.

- 4. First-time users will be requested to set up a password.
- 5. Type a new password and click OK.
- 6. Type your username and password on the login page and click Login.

|             | The GV-IF             | Device Ut    | ility Wine               | dow                                      |                                                                        |                      |           |
|-------------|-----------------------|--------------|--------------------------|------------------------------------------|------------------------------------------------------------------------|----------------------|-----------|
| 0           | 2 3<br>Device Utility | 4 5          | 6                        |                                          |                                                                        | - 1                  | - ×       |
|             |                       | * 🤔 🗱        | <u></u>                  |                                          |                                                                        |                      |           |
| Nam         | e 🔺                   | Mac Address  | IP Address               | Firmware Version                         | NOTE                                                                   | Internal Temp        | Time o    |
| 202         | 🔗 GV-EBL 1100         | 0013E2FF1288 | 192 168 7 142            | v1.11 2017-12-08                         | GV-EBL1100(128M)                                                       |                      | 2019/     |
| 203.        | GV-EBD8700            | 0013E22401D4 | 192 168.7 183            | v1.00 2019-03-15                         | GV-EBD8700                                                             |                      |           |
| 204.        | GV-EBD4711            | 0013E2FACDB5 | 192 168 4 142            | v1.06 2019-03-15                         | GV-EBD4711                                                             |                      |           |
| 205.        | GV-EBD4700            | 0013E2FA1909 | 192 168 7.144            | v1.05 2018-07-03                         | GV-EBD4700                                                             | -                    |           |
| 206.        | GV-EBD4700            | 0013E2FA3115 | 192.168.7.110            | v1.06 2019-03-15                         | GV-EBD4700                                                             |                      |           |
| 207.        | GV-EBD2702            | 0013E2F7750E | 192 168.6.75             | v1.02 2019-03-15                         | GV-EBD2702                                                             |                      |           |
| 208.        | GVDSP-LPRv2           | 0013E2030D74 | 192.168.1.129            | v2.33 2018-07-20                         | GeoVision_GV-DSP LPR V2/V3                                             |                      | 2000/     |
| ~           | A 010040001           |              |                          |                                          | 01004505 (4000                                                         |                      | ~~~~~     |
| e co<br>10. | ontrols in the w      | /indow:      | Descriptio               | on                                       |                                                                        |                      |           |
| 1           | Search                |              | Searches                 | for any GV devices                       | under the same LAN.                                                    |                      |           |
| 2           | Auto Set IP Addr      | ess          | Automatic                | ally assigns unused                      | IP addresses on the LAN to the dev                                     | ice                  |           |
| 3           | Add                   |              | Adds a GV                | device to the list.                      |                                                                        |                      |           |
| 5           | Configure             |              | Specifies a              | a network adaptor.                       | •                                                                      |                      |           |
| 6           | Check the Latest      | Firmware     | Lists all G              | / devices with new                       | er firmware available.                                                 |                      |           |
| 7           | Tool (on the mer      | iu bar)      | Contains t<br>optional f | hese features: Tem<br>unctions, UPnP fur | perature Monitoring, GV-Software<br>action (enables and disables UPnP) | Camera Setting, Expo | ort/Impor |
|             | 10.4.1.1              |              | Click on th              | e field to access th                     | e Camera Web Page which include:                                       | Live View & Camera S | ettings.  |

7. Click onCamera IP Address (item 8 in the graphic above) and log in with Admin and your password on the screen below.

| - Geovision Inc IP Camera - Wind    | ows internet Explorer      |                               |             |
|-------------------------------------|----------------------------|-------------------------------|-------------|
| 🕒 🕑 👻 🙋 http://192.168.0.10/ssi.c   | gi/Login.htm 💌             | 😥 🕂 🗙 🌌 Live Search           | 8           |
| Elle Edit Yew Favorites Iools He    | p                          |                               |             |
| 🛓 Favorites 🛛 🙀 🔊 Suggested Sites 🔹 | Pree Hotmal 🖉 Web Sice Gal | ary <b>-</b>                  |             |
| 🔏 GeoVision Inc IP Camera           |                            | 🚵 • 🔝 · 🖃 🖶 • Bage • Safety • | Tgols + 🔞 - |
|                                     |                            |                               |             |
|                                     |                            |                               |             |
| GeoUision                           | in c                       | IP CAMERA SETUR               | •           |
|                                     |                            | II CAMERATORI OLI OL          |             |
|                                     |                            | in chinelin beron             |             |
|                                     |                            |                               | -           |
|                                     |                            |                               |             |
|                                     | Login                      |                               |             |
|                                     | Login:                     |                               |             |
|                                     | Login:                     |                               |             |
|                                     | Login: Password:           |                               | 1           |
|                                     | Login:<br>Password:        |                               | 1           |
|                                     | Login:<br>Password:        |                               |             |
|                                     | Login:<br>Password:        |                               |             |
|                                     | Login:<br>Password:        |                               |             |

8. Under Setup -> Common, click on the OSD (On Screen Display) button.

| GeoUision: E Live View         | 📰 Playback 🗔 F   | Photo Setup                             |                      |
|--------------------------------|------------------|-----------------------------------------|----------------------|
| Common                         | Basic Info       |                                         |                      |
| <ul> <li>Basic Info</li> </ul> | Basic Info       |                                         | Common Configuration |
| Local Parameters               | Model            | GV-AVD2700                              |                      |
| Network                        | Firmware Version | V1.04_2020_04_23                        | Network              |
| Time                           | Hardware Version | A                                       |                      |
| Server                         | Boet Version     | V2.0                                    | L Time               |
|                                | Sarial No.       | 210235T88L3186000029                    |                      |
| Variation                      | Network          | 192.168.5.220/255.255.248.0/192.168.0.1 | OSD OSD              |
| Network .                      | MAC Address      | 00:13:e2:17:58:36                       |                      |
| V10c0 & A11010                 | Seature          |                                         | <b>U</b> ar          |
| Image                          |                  |                                         |                      |
| Intelligent                    | System lune      | 2020(3)13 (0(33)27                      |                      |
| Events                         | Operation Time   | 6 Day(s) 6 Hour(s) 40 Minute(s)         |                      |
| Storage                        | Refresh          |                                         |                      |
| Security                       |                  |                                         |                      |
| System                         |                  |                                         |                      |

9. Disable any OSD overlays, and save changes.

|                                                                                                    | Enable  | No.       | Overlay OSD Content                       | X-Axis | Y-Axis |
|----------------------------------------------------------------------------------------------------|---------|-----------|-------------------------------------------|--------|--------|
| The second second second second second second second second second second second second second second second se |         | 1         | ≺Date & Time≻ 🖌                           | 2      | 3      |
|                                                                                                    |         | 2         | Camera 01 🖌                               | 85     | 90     |
|                                                                                                    |         | 3         |                                           | 2      | 75     |
| Contraction of the second                                                                                       |         | 4         |                                           | 0      | 0      |
|                                                                                                    |         | 5         |                                           | 0      | 0      |
|                                                                                                    |         | 6         |                                           | 0      | 0      |
|                                                                                                    |         | 7         |                                           | 0      | 0      |
|                                                                                                    |         | 8         |                                           | 0      | 0      |
|                                                                                                    | Displa  | y Style   |                                           |        |        |
| Un-check (disable) all                                                                                          | Effect  |           | Background V                              |        |        |
|                                                                                                    | Font Si | ize       | Medium 💙                                  |        |        |
|                                                                                                    | Font C  | olor      | #0000-1                                   |        |        |
|                                                                                                    | Min. N  | largin    | Single 🗸                                  |        |        |
|                                                                                                    | Date F  | ormat     | dd/MM/yyyy 💙                              |        |        |
|                                                                                                    | dd=Da   | ey; dddd= | =Day of the week; M=Month; y=Year         |        |        |
|                                                                                                    | Time F  | ormat     | HH:mm:ss 💙                                |        |        |
|                                                                                                    | h/H=1   | 2/24 Hot  | ar; tt=A.M. or P.M.; mm=Minute; ss=Second |        |        |
|                                                                                                    | -       |           |                                           |        |        |

- 10. Under Setup -> Video perform the following actions:
- 1) Change to H.264.

\_\_\_\_\_

- 2) Enable Sub Stream.
- 3) Change to MJPEG.
- 4) Save changes.

| Capture Mode      | 2880×1620@30 | ~       | 2                 |          |              |
|-------------------|--------------|---------|-------------------|----------|--------------|
| Main Stream       | 1            |         | Enable Sub Stream | 3        |              |
| Video Compression | H.264        | ~       | Video Compression | MJPEG    | ~            |
| Resolution        | 2880×1620    | ~       | Resolution.       | 640×360  | ~            |
| Frame Rate(fps)   | 30           | ~       | Frame Rate(fps)   | 30       | *            |
| Bit Rate(Kbps)    | 3072         |         | Bit Rate(Kbps)    | 1024     |              |
| Bitrate Type      | VBR          | ¥       | Bitrate Type      | VBR      | $\checkmark$ |
| Image Quality     | Bit Rate     | Quality | Image Quality     | Bit Rate | Quality      |
| I Frame Interval  | 60           |         | l Frame Interval  | 60       |              |
| GOP               | IP           | $\sim$  | GOP               | IP       | $\sim$       |
| Smoothing         | Clear        | Smooth  | Smoothing         | Clear    | Smooth       |
| Smart Encoding    | Off          | $\sim$  | Smart Encoding    | Off      | ~            |
| 4                 |              |         |                   |          |              |

11. Reboot camera, go to Eagle Eye VMS and add the camera to the Bridge/CMVR.

## Hanwha Q Series Cameras

Hanwha Q series cameras work well with Eagle Eye Networks Cloud VMS, but must be set up correctly to prevent constant motion recording. The steps below will walk you through the setup.

**Step 1**: Log in to the <u>camera</u>. You may do this locally before adding the camera to Eagle Eye Cloud VMS or you may VPN into the camera after it is added to the VMS using the Eagle Eye Web User Interface. Once you are logged into the camera, click the gear icon at the top to access the settings.

**Step 2**: Under Basic/Video profile, select H.264 and change the ATC Mode from Disabled to Enable - Control Compression.

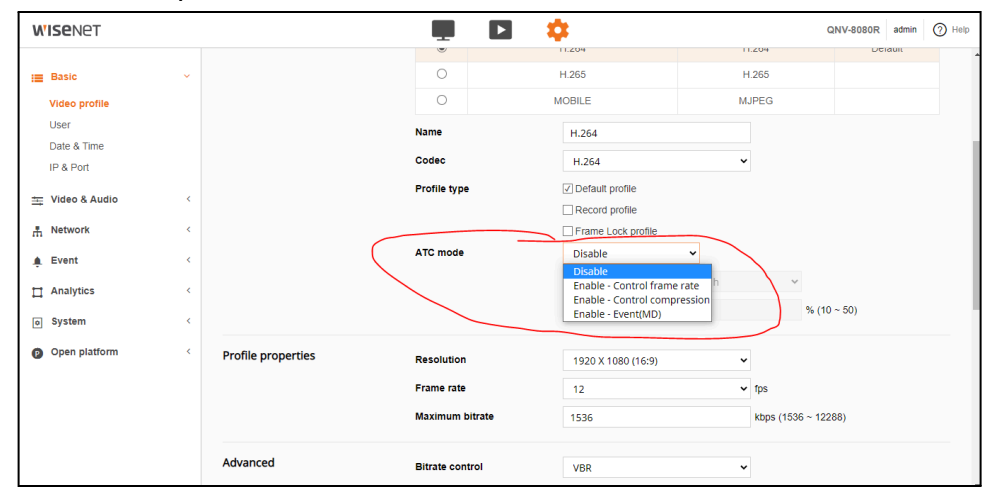

Step 3: Set Sensitivity from Very High to Normal. Press Apply.

| <b>WISE</b> NET |   |                    | Ū D             | <b>.</b>                   |                    | G                | NV-8080R admin | (?) Help |
|-----------------|---|--------------------|-----------------|----------------------------|--------------------|------------------|----------------|----------|
|                 |   |                    |                 | 11.204                     | 11.                | 204              | Delault        |          |
| i≣ Basic        | ~ |                    | 0               | H.265                      | H:                 | 265              |                |          |
| Video profile   |   |                    | 0               | MOBILE                     | MJI                | PEG              |                |          |
| User            |   |                    | Name            | H 264                      |                    |                  |                |          |
| Date & Time     |   |                    |                 |                            |                    |                  |                |          |
| IP & Port       |   |                    | Codec           | H.264                      | *                  |                  |                |          |
|                 | < |                    | Profile type    | Default profile            |                    |                  |                |          |
|                 |   |                    |                 | Record profile             |                    |                  |                |          |
| A Network       | < |                    |                 | Frame Lock profile         | Frame Lock profile |                  |                |          |
| 🌲 Event         | < |                    | ATC mode        | Enable - Control compre: 🛩 |                    |                  |                |          |
| T Analytics     | < |                    |                 | Sensitivity                | Very high          | ~                |                |          |
| 1               |   |                    |                 | Limit                      | Very low<br>Low    | % (10            | ~ 50)          |          |
| o System        | < |                    |                 |                            | Normal             |                  |                |          |
| Open platform   | < | Profile properties | Resolution      | 1920 X 1080 (16:9)         | High<br>Very high  |                  |                |          |
|                 |   |                    | <b>-</b> .      |                            |                    |                  |                |          |
|                 |   |                    | Frame rate      | 12                         |                    | tps              |                |          |
|                 |   |                    | Maximum bitrate | 1536                       |                    | kbps (1536 ~ 122 | 88)            |          |
|                 |   |                    |                 |                            |                    |                  |                |          |
|                 |   | Advanced           | Bitrate control | VBR                        | ~                  |                  |                |          |

**Step 4**: Repeat the process for the Mobile Profile.

These steps need to be completed for every camera. Once these are complete on the camera, no additional steps need to be taken on the Eagle Eye Cloud VMS.

## **Hikvision Cameras**

- 1. Log in to the <u>Hikvision</u> <u>camera</u>.
- 2. Select System>Security.
- 3. Select Security Service
- 4. Deselect Enable Login Lock.
- 5. Click Save.

| н | KVISION®        | Live View      | Configuration     |                  |
|---|-----------------|----------------|-------------------|------------------|
| E | System          | Authentication | IP Address Filter | Security Service |
|   | System Settings | Enable S       | SH                |                  |
|   | Maintenance     | Enable III     | egal Login Lock   |                  |
|   | Security        | _              |                   |                  |
|   | User Management | E              | Save              |                  |
| G | O Network       |                |                   |                  |
| ç | Video/Audio     |                |                   |                  |
| 1 | Image           |                |                   |                  |
| Ë | Event           |                |                   |                  |
| E | Storage         |                |                   |                  |

#### Set up ONVIF:

- 1. Log in to the Hikvision Camera.
- 2. Select Network>Advanced Settings.
- 3. Select Integration Protocol.
- 4. Select Enable Hikvision-CGI.
- From the Hikvision-CGI Authentication drop-down select Digest. (If Digest&WS-UsernameToken is available, use this instead.)
- 6. Select Enable ONVIF.
- 7. Add a User, with the same login information as the camera, at Administrator level.
- 8. Click Save.

| HIK       | VISION®           | Live View |          | Configura   | ation           |       |     |        |                      | <b>≯</b> □      | ownload Plug-in |
|-----------|-------------------|-----------|----------|-------------|-----------------|-------|-----|--------|----------------------|-----------------|-----------------|
|           | System            | SNMP      | FTP      | Email       | Platform Access | HTTPS | QoS | 802.1x | Integration Protocol | Network Service | HTTP Listening  |
| Ø         | Network           | 🖌 Ena     | able Hik | vision-CGI  |                 |       |     |        |                      |                 |                 |
|           | Basic Settings    | Hikvisio  | on-CGI A | Authenticat | digest          |       | ~   |        |                      |                 |                 |
|           | Advanced Settings | 🖌 Ena     | able ON  | VIF         |                 |       |     |        |                      |                 |                 |
| <u>Q.</u> | Video/Audio       | ONVIF     | Version  |             | 18.12           |       |     |        |                      |                 |                 |
| 14        | Image             | Use       | r List   |             |                 |       |     |        | [                    | Add Modify      | Delete          |
| ₿         | Event             | No.       |          |             | User Name       |       |     |        |                      | Level           |                 |
| 6         | Storage           | 1         |          |             | onvif           |       |     |        | Adm                  | ninistrator     |                 |
|           |                   |           |          | Save        |                 |       |     |        |                      |                 |                 |

#### Disable on-screen display:

- 1. Log in to the Hikvision Camera.
- 2. Select Image>OSD Settings.
- 3. Deselect Display Date.
- 4. Click Save.

| HIKVISION®  | Live View Config     | juration                  |         |                                  |            |        |
|-------------|----------------------|---------------------------|---------|----------------------------------|------------|--------|
| E System    | Display Settings OSD | Settings Privacy Mask     |         |                                  |            |        |
| Network     | Character Set        | GBK                       | ~       |                                  |            |        |
| Video/Audio |                      |                           |         | Display Name                     |            |        |
| 🔝 Image     |                      |                           |         | <ul> <li>Display Date</li> </ul> |            |        |
| Event       |                      |                           |         | Display Week                     |            |        |
| Storage     |                      |                           |         | Camera Name                      | Camera 01  |        |
|             |                      |                           |         | Time Format                      | 24-hour    | ~      |
|             |                      |                           |         | Date Format                      | MM-DD-YYYY | $\sim$ |
|             |                      |                           |         | Text OverLay                     |            |        |
|             |                      |                           |         | □ 1                              |            |        |
|             |                      |                           |         | 2                                |            |        |
|             |                      |                           |         | □ 3                              |            |        |
|             |                      |                           |         | □ 4                              |            |        |
|             |                      |                           | ie io   |                                  |            |        |
|             | Disalau Mada         | Not transmit 9 Not floor  | hina    |                                  |            |        |
|             | Display Mode         | Not transparent & Not has | aning 🗸 |                                  |            |        |
|             | East Color           | Plack&White Solf adaptiv  |         |                                  |            |        |
|             | Alignment            | Custom                    | · ·     |                                  |            |        |
|             | Aigmitent            | Custom                    | •       |                                  |            |        |
|             | E Save               |                           |         |                                  |            |        |
|             |                      |                           |         |                                  |            |        |

Note: The OSD can cause motion events in the Eagle Eye system triggering recording, making this step necessary to reduce bandwidth and unnecessary data retention.

#### Mainstream and sub-stream configuration:

<u>Mainstream</u>

- 1. Select Video/Audio>Video.
- From the Stream Type drop-down select Main Stream (Normal).
- 3. Select the preferred Resolution.
- 4. Select 12fps for the Frame Rate.
- 5. Select H.264 for Video Encoding.
- 6. Ensure H.264+ is OFF.
- 7. Click Save.

| HIKVISION®                                                                                            | Live View Configur                                                                                                    | ation                                                                                                    |
|----------------------------------------------------------------------------------------------------|----------------------------------------------------------------------------------------------------|----------------------------------------------------------------------------------------------------|
| Image   Image   Image   Image   Image   Image   Image   Image   Image   Image   Image   Image   Image | Live View Configur<br>Video Audio ROI<br>Stream Type<br>Video Type<br>Resolution<br>Bitrate Type<br>Video Quality<br>Frame Rate<br>Max. Bitrate<br>Video Encoding | ation Display Info. on Stream Main Stream(Normal) Video&Audio 1280*720P Variable Medium 12 fps 1000 Kbps H.264 V |
|                                                                                                    | H.264+<br>Profile<br>I Frame Interval                                                                                                    | OFF  Main Profile                                                                                                |
|                                                                                                    | SVC<br>Smoothing                                                                                                    | OFF                                                                                                    |
|                                                                                                    | 🖹 Save                                                                                                    |                                                                                                    |

#### Sub-Stream

- 1. Select Video/Audio>Video.
- From the Stream Type drop-down select Sub-stream.
- 3. Select the preferred Resolution.
- 4. Select 8fps for the Frame Rate.
- 5. Select MJPEG for Video Encoding.
- 6. Select Save.

| HIKVISION®  | Live View Configu | ration                  |
|-------------|-------------------|-------------------------|
| System      | Video Audio ROI   | Display Info. on Stream |
| Network     | Stream Type       | Sub-stream 🗸            |
| Video/Audio | Video Type        | Video Stream 🗸          |
| image       | Resolution        | 320*240 🗸               |
| Event       | Bitrate Type      | Variable ~              |
| Storage     | Video Quality     | Low                     |
|             | Frame Rate        | 8 v fps                 |
|             | Max. Bitrate      | 50 Kbps                 |
|             | Video Encoding    | MJPEG 🗸                 |
|             | I Frame Interval  | 50                      |
|             | 🗎 Save            |                         |

#### Time settings:

- 1. Select System>System Settings.
- 2. Select Time Settings.
- 3. Ensure the Time Zone is correct.
- 4. Click Save.

| HII       | VISION          | Live View         | Playback      | Picture           | Configuration            |
|-----------|-----------------|-------------------|---------------|-------------------|--------------------------|
| Ģ         | Local           | Basic Information | Time Settings | DST RS232         |                          |
|           | System          | Time Zone         | (GMT-0        | 5:00) Eastern Tim | e(US&Canada) 🗸 🗸         |
|           | System Settings | NTP               |               |                   |                          |
|           | Maintenance     |                   |               |                   |                          |
|           | Security        | Server Address    | time.win      | idows.com         |                          |
|           | User Management | NTP Port          | 123           |                   |                          |
| Ð         | Network         | Interval          | 1440          |                   | min                      |
| <u>Q.</u> | Video/Audio     |                   | Test          |                   |                          |
| 1         | Image           | Manual Time S     | Sync.         |                   |                          |
| 圁         | Event           | O Manual Time S   | Sync.         |                   |                          |
| B         | Storage         | Device Time       | 2023-08       | -08T03:27:18      |                          |
|           |                 | Set Time          | 2023-08       | 3-07T14:27:00     | Sync. with computer time |
|           |                 |                   |               |                   |                          |
|           |                 | 🗎 Sa              | ive           |                   |                          |

If there are any issues selecting the time zone, attempt to sync with computer time.

# iPro Cameras

Connect your laptop to the switch with the cameras after downloading the i-Pro Configuration Tool from <u>iPro's website</u>.

This should be the switch connected to the CamLAN port on your Eagle Eye Bridge/CMVR.

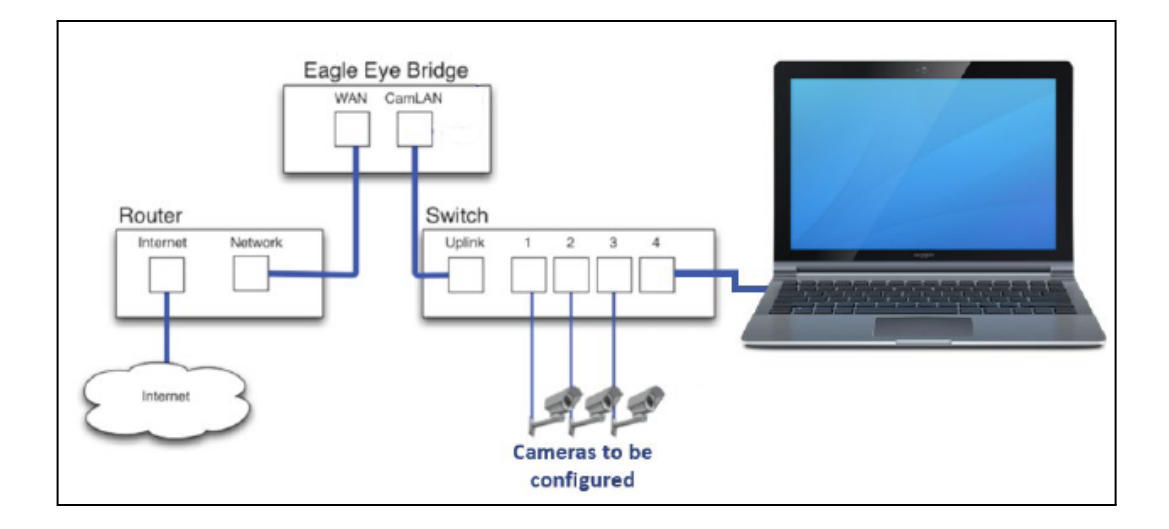

#### Navigating the Configuration Tool:

After launching the application, select Change IP address and Administrator Registration, then click Next.

| -                                  | <ul> <li>Intel(K) Etr</li> </ul> | ernet Connection (4) I219-UM |              |                       |
|------------------------------------|----------------------------------|------------------------------|--------------|-----------------------|
| the start mode.<br>Basic mode      |                                  |                              |              |                       |
| ase select the task icons what you | would like to a                  | do.                          | Ma           | intenance             |
| Change IR address                  |                                  | C Dourlos                    | d Ellor      | intenance             |
| Change in address                  |                                  | U Download                   | 01.002       |                       |
| Administrator Registration         | J                                | Upload F                     | iles         |                       |
|                                    |                                  | (B) Update F                 | irmware      |                       |
|                                    |                                  |                              |              |                       |
|                                    |                                  | Camera l                     | Reset / Rest | tart                  |
| Professional mode                  | bla                              |                              |              |                       |
| Change IP address                  | <b>P</b>                         | Administrator Registration   | 50           | Configure Cameras     |
| Configure Recorders                | cei                              | Send a CGI List              |              | Configure IEEE 802.1X |
| <ul> <li>Download Files</li> </ul> | t                                | Upload Files                 | 莳            | Update Firmware       |
|                                    |                                  |                              |              |                       |
| Camera Reset / Restart             |                                  |                              |              |                       |
| Camera Reset / Restart             | vent at startur                  | automatically                |              |                       |

#### 1. Make sure DHCP is enabled.

| I-PRO Configuration Tool -                                       | [192.168.0.222/24]                                                                                                    | New Open              | Save Manual                                                                                                | Option 💶 🗖 🗙                                                                                                    |
|------------------------------------------------------------------|----------------------------------------------------------------------------------------------------|-----------------------|----------------------------------------------------------------------------------------------------|----------------------------------------------------------------------------------------------------|
| =                                                                | Change IP address                                                                                                    | (Search All) • Tilter | EQ~ e                                                                                                    | ×                                                                                                    |
| Select Menu     Change IP address     Administrator Registration | No image                                                                                                    | No Image D            | No Image<br>140552 @                                                                                       | Addresses automatically)     Start P addresses automatically)     Start P address     192 , 168 .0 223     Ascending order -     Port No.     HTP HTTPs     S0 443                                                                                                    |
|                                                                  | Main Message Mellin & Message Mellin & Message Mellin & Message Mellin & Message Mellin & Message Mellin & Message are duplicated Ac Mellin & Message are duplicated Ac Mellin & Mellin & Mellin | Control List          | IP a<br>jister Administrator user. 192<br>jister Administrator user. 192<br>jister Administrator user. 192 | Net mask<br>255 . 255 . 255 . 0<br>Default gateway<br>192 . 166 . 0 . 1<br>Click [Confirm] button to search for<br>available IP addresses.<br>The checked device will be assigned<br>the same subnet mask and default<br>gateway as the PC.<br>O Change IP addresses<br>individually. |
|                                                                  | Selected / Registered devices : 4/4                                                                                                    |                       |                                                                                                    | Confirmation                                                                                                    |

2. Enter camera webpage; default username/password are admin/123456

| P address<br>92.168.0.23 &<br>92.168.0.20 &<br>92.168.0.21 & | Model Camera title MAC Address<br>\$131 WV-\$1131<br>\$1131 WV-\$1131<br>\$1131 WV-\$1131<br>\$2531L WV-\$2531L<br>Input | Serial No. Version HTTP(5)<br>423 80<br>423 80<br>423 80<br>423 80<br>423 80 | Camera<br>Camera<br>Recorder<br>Recorder                                                                    |
|--------------------------------------------------------------|----------------------------------------------------------------------------------------------------|------------------------------------------------------------------------------|----------------------------------------------------------------------------------------------------|
| 92.168.0.20                                                  | 51131 WV-51131<br>51131 WV-51131<br>52531L WV-52531L                                                                     | 4.23 80<br>4.23 80<br>4.23 80                                                | Recorder Username                                                                                           |
|                                                              | Input                                                                                                    |                                                                              |                                                                                                    |
|                                                              |                                                                                                    |                                                                              | <ul> <li>Show the entered characters for Password as it is.</li> <li>Use this settings next time</li> </ul> |
|                                                              |                                                                                                    |                                                                              |                                                                                                    |
|                                                              |                                                                                                    |                                                                              |                                                                                                    |
|                                                              |                                                                                                    |                                                                              |                                                                                                    |

#### 3. Go to Detailed Setting.

| PRO | Network Camera<br>WV-U2130LA | WV-U2130LA |                                | H.264, 128             | 0x720, 12 fps         | @ - @ - @ [] 2@  |
|-----|------------------------------|------------|--------------------------------|------------------------|-----------------------|------------------|
|     | Rasic                        | Stream     | Line cult                      |                        |                       | Detailed setting |
|     | Basic                        |            | OSD                            | 2                      |                       |                  |
|     | Camera title                 |            | Camera title on screen display | Camera title on screen | Camera title position |                  |
|     | WV-U2130L                    | LA         | Off                            |                        | Upper left 🗸 🗸        |                  |
|     | Image rotation               |            | Character size                 |                        |                       |                  |
|     | 0 *(Off)                     | ~          | 100% ~                         |                        |                       |                  |
|     |                              |            |                                |                        |                       |                  |
|     |                              |            |                                |                        |                       |                  |
|     |                              |            |                                |                        |                       |                  |

4. Under Basic -> Make sure Date and time is off, and OSD is off.

5. Verify H.264 is enabled for the first stream, and that the second stream is MJPEG.

| Network Carnera<br>WV-U2130LA    |       | WV-         | U2130LA                         |                             |                                                                                                    |
|----------------------------------|-------|-------------|---------------------------------|-----------------------------|----------------------------------------------------------------------------------------------------|
| Live                             | Setup |             | Basic                           | SD memory card              |                                                                                                    |
| +Ext. software                   |       |             | Menu language                   |                             | English 🗸                                                                                               |
|                                  |       |             | Camera title                    |                             | WV-U2130LA                                                                                              |
| -Easy Setup<br>Internet          |       |             |                                 | Date/time                   | Oct         ✓         2023 ✓         17 ✓         36 ✓         17 ✓           Set PC time to the camera |
| Event action                     |       |             |                                 | Date/time display           | Oon (e off)                                                                                             |
| Basic<br>Basic<br>SD memory card |       |             |                                 | Time display format         | 240.90                                                                                                  |
|                                  |       |             |                                 | Date/time display<br>format | Mmm/DD/YYYY +                                                                                           |
| +Image                           |       | Time & date | Date/time position              | Upper left 🛛 🛩              |                                                                                                    |
| +Alarm<br>+User mng.<br>+Network |       |             |                                 | NTP                         | NTP >>                                                                                                  |
|                                  |       |             |                                 | Time zone                   | (GMT-07:00) Arizona                                                                                     |
| +Schedule<br>+Maintenance        |       |             | Summer<br>time(daylight saving) | Out 🖌                       |                                                                                                    |
| +Support                         |       |             |                                 | Start time & date           | Month Day Time                                                                                          |
|                                  |       |             |                                 | End time & date             | Month Day Time                                                                                          |
|                                  |       |             |                                 | (                           | Set                                                                                                    |

6. Reboot camera, navigate to Eagle Eye VMS and add the camera to the Bridge/CMVR.

| EAGLE EYE                |               | <u></u>      |                                                               | unde dit 10 de la Contra | del de 1944 de combo en selo de composit | 🌲 Rickey Mapp (Training Video) 👻 🛤 | 17.00.10 |
|--------------------------|---------------|--------------|---------------------------------------------------------------|--------------------------|------------------------------------------|------------------------------------|----------|
|                          | 🖨 Bridges / I | Cameras      |                                                               |                          |                                          |                                    | 0        |
| 불 Users 0                | Statue        |              | Name                                                          | Tags                     | Location / Address                       |                                    |          |
| <b>∦</b> Installer Tools | 0             | 8            | Training (D cameras, 4 available cameras)                     | EEN-BR324-26339          |                                          | •                                  |          |
|                          | Available     | Cameras      |                                                               |                          |                                          |                                    |          |
| nki B                    | Status        | Name         |                                                               |                          | Bridge                                   | Actions                            |          |
|                          | 0             | General SC-I | EP104LWEI2 400 General C0 3 T. build: 2019-01-09 (192.168.0 1 | 62)                      | Training                                 | + 2                                |          |
|                          | 0             | HIKVISION    | 05-2022432F-W(V5.4.5 build 170123 (10.143.227.142)            |                          | Training                                 | + 2                                |          |

# Mobotix/MOVE Cameras

To ensure your Mobotix camera integrates with the Eagle Eye Cloud VMS properly, the following configuration specifications need to be met.

After logging in to the camera, navigate to the *Admin Menu* in the top-left corner. Go to the Network Setup section to configure the IP and HTTP settings.

| Network Setup | <u>Test Current Network Configuration</u> <u>Ethernet Interface</u> (for experts) <u>Web Server</u> (for experts)     SNMP Configuration (for experts) |
|---------------|----------------------------------------------------------------------------------------------------|
|               | <u>Routing</u> (for experts)                                                                                                    |
|               | <ul> <li><u>Dynamic DNS Client</u> (for experts)</li> </ul>                                                                                            |
|               | General Network Client Settings (for experts)     Open/VPN Client Settings                                                                             |
|               | - <u>Openviriv Gient Settings</u>                                                                                                    |
|               |                                                                                                    |

Ethernet Interface: Change to a static IP, or set dynamically as needed. Web Server: Disable HTTPS for ease of integration.

Go to the Camera Administration section.

| Camera Administration | Quick Installation     Time & Date     LED Setup     Time Tables for arming and services     Time Tables for arming transfer and other jobs     Integration Protocols for video streaming (PTP server configuration) |
|-----------------------|----------------------------------------------------------------------------------------------------|
|                       | Integration Protocols for video streaming (RTP server configuration)     Smart Data Configuration                                                                                                    |

Select Integration Protocols to configure this protocol.

| ▲ Not secure 167.94.38.114:5        | 6037/admin/integrationprotocol                                                         | Ь                           |                                |                                     |                                                                                                    |
|-------------------------------------|----------------------------------------------------------------------------------------|-----------------------------|--------------------------------|-------------------------------------|----------------------------------------------------------------------------------------------------|
| n 🔶 MOBOTIX D16 m                   | x10-22-92-37 Integration Pro                                                           | otocols                     |                                |                                     | 00                                                                                                    |
| Integration Protocols               |                                                                                        |                             |                                |                                     |                                                                                                    |
| Protocol                            | ONVIF                                                                                  | ~                           |                                |                                     | Change                                                                                                    |
| <ul> <li>Global Settings</li> </ul> |                                                                                        |                             |                                |                                     |                                                                                                    |
| Multicast Interface                 | All interfaces                                                                         | ×                           |                                |                                     | Select the interface (IP) that is used when sending Multicast packages. The Multicast video stream will only be available from that IP address.                                                                                                    |
| RTSP Port                           | 554                                                                                    |                             |                                | Port to use for the RTSP server.    |                                                                                                    |
| RTSP-over-HTTP Tunnel               |                                                                                        |                             |                                | Activate the RTSP-aver-HTTP tunnel. |                                                                                                    |
| RTSP Client Setup                   |                                                                                        | 0                           |                                |                                     | Allow client to set larget IP address and port for multicast streaming.                                                                                                    |
| <ul> <li>Aspect Ratio</li> </ul>    |                                                                                        |                             |                                |                                     |                                                                                                    |
| Aspect Ratio                        | Free                                                                                   | v                           |                                |                                     | Select an aspect ratio for the RTP video streams. The option "free" forces the RTP server to use the aspect ratio of the video stream as configured in General Image Settings.<br>The options 4.3, 3.2 and 16.9 allow the RTP server to reconfigure the image generation on the camera as required by the active streams. |
| <ul> <li>ONVIF Settings</li> </ul>  |                                                                                        |                             |                                |                                     |                                                                                                    |
| Discoverable                        |                                                                                        |                             |                                |                                     | Activate the ONVIF discovery service                                                                                                    |
| Scopes                              | location/Unknown                                                                       |                             |                                |                                     | ONN# scopes lat                                                                                                    |
| Profiles                            | Default H.264 Profile (H264_defau<br>Default MJPEG Profile (MJPEG_d<br>Reset profiles. | ult_profile)<br>lefault_pro | )<br>ofile)                    |                                     | ONNE Public tot                                                                                                    |
| OSDs                                | Reset OSDs                                                                             |                             |                                |                                     | ONVER OSD list                                                                                                    |
| Users                               | Name<br>admin<br>Add User                                                              | Access<br>Level<br>admin    | Password<br>Change<br>Password | ×                                   | ONVF users lot. Users with an exclamation mark still have the original and uncharged password. Please charge the password for hose users.                                                                                                    |
| Set Factory Restore                 | lose                                                                                   |                             |                                |                                     |                                                                                                    |

- Ensure the active Protocol is ONVIF.
- Check Discoverable, under ONVIF Settings.
- Add a user with Admin access.
  - It is best to match the camera login and ONVIF login for best integration.

• Click Set to confirm the configuration.

Note: The aspect ratio can be set to Free. However, special features (PTZ, Fisheye, Thermal, etc.) only work with a fixed aspect ratio. If you don't see the Fisheye / PTZ tab in the camera settings on the Dashboard, set an aspect ratio here.

Ensure the camera's firmware is up-to-date as per the Mobotix website. You can check the current firmware version via the System Information menu under Hardware and Release Information.

| System Information | <ul> <li><u>Hardware and Release Information</u></li> <li><u>Camera Status</u></li> <li><u>Temperatures</u></li> <li><u>System Messages</u></li> <li><u>Error Notification</u></li> <li><u>Download Support Information</u></li> </ul> |
|--------------------|----------------------------------------------------------------------------------------------------|
|                    |                                                                                                    |

#### MOVE Cameras

MOVE cameras are not Mobotix in the classic sense as they are made by a different manufacturer. This makes them much simpler; you'll find that they are very similar to most other IP cameras you work with.

Click on the Streaming tab at the top.

| MOBOTIX        | 1016        | Home | System | Streaming | Camera   | Logout      | C Engl | ish 🗘  |
|----------------|-------------|------|--------|-----------|----------|-------------|--------|--------|
| Video Configui | ration      |      |        |           |          |             |        |        |
| stream 1       |             |      |        |           |          |             |        |        |
| Encoding       | Yes         |      | \$     |           |          |             |        |        |
| Encode Type    | H.264       |      | ¢      | Profil    | le Ma    | ain profile |        | \$     |
| Resolution     | 2592 x 1944 |      | \$     | Frame     | erate    |             | 12     | Å<br>T |
| Rate Control   | CBR         |      | \$     | Bitrat    | te 📃     | -           | 5000   | Å      |
|                |             |      |        | GOVI      | Length 📕 |             | 48     | Å<br>T |
| stream 2       |             |      |        |           |          |             |        |        |
| Encoding       | Yes         |      | \$     |           |          |             |        |        |
| Encode Type    | MJPEG       |      | \$     | Q Fa      | actor    | -           | 28     | ÷.     |
| Resolution     | 1280 x 720  |      | \$     | Fran      | merate 🗕 | -           | 8      | Å.     |
| stream 3       |             |      |        |           |          |             |        |        |
| Encoding       | Yes         |      | \$     |           |          |             |        |        |
| Encode Type    | MJPEG       |      | \$     | Q Fa      | actor    |             | 60     | Å<br>V |
| Resolution     | 1920 x 1080 |      | \$     | Fran      | merate   |             | 25     | Å      |
|                |             |      |        |           |          |             |        |        |

Stream 1: Encode Type H.264, Framerate 12fps Stream 2 or 3: Encode Type MJPEG

Note: Some MOVE cameras do not allow the second stream to be set to MJPEG. In that case, instead change stream 3 to MJPEG.

There are no special ONVIF settings that need to be changed.

# **Pelco Cameras**

Download the Pelco Camera Configuration Tool from <u>Pelco's website</u>, and connect your laptop to the switch with the cameras. This should be the switch connected to the CamLAN port on your Eagle Eye Bridge/CMVR.

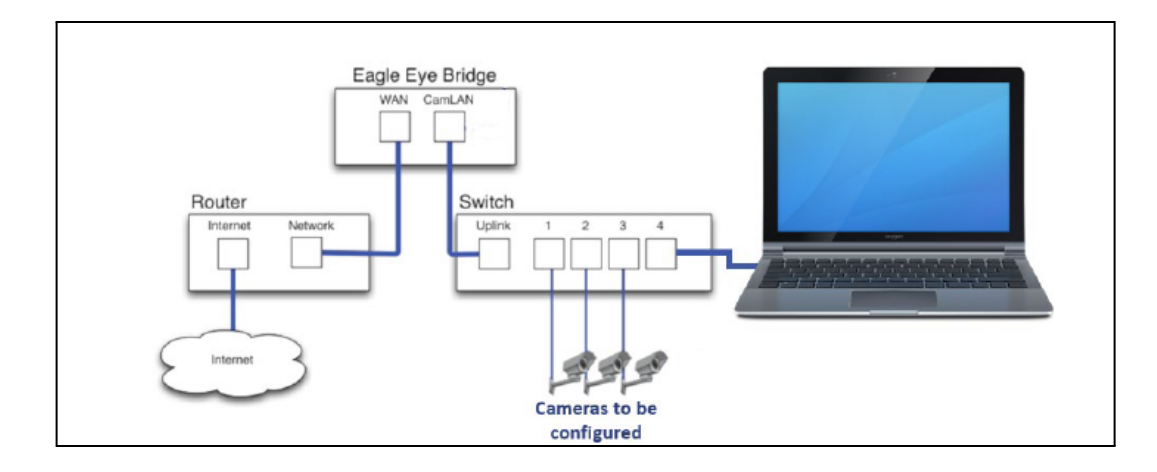

After you log in to all the cameras, the application window presents you with a list of all the cameras that were automatically detected in the system.

|         |      | Q, | Model Q              | Name 🖉 Q                    | Head # | Location 🖉 Q         | Disable Camera Status LEDs 🛛 💋 🔾 | Date First Discovered | Date Last Discovered |
|---------|------|----|----------------------|-----------------------------|--------|----------------------|----------------------------------|-----------------------|----------------------|
| Veb UI  | 1010 | *  | 3.0C-H4A-25G-B1(SSD) | Lobby cam 1                 | 1      | Head office          |                                  | 4/6/2021 1:52:49 PM   | 4/6/2021 2:08:15 PM  |
| Web LUI | 200  | -  | H4A2                 | Elevator 2                  | 1      | Head office          | 2                                | 4/6/2021 1:52:49 PM   | 4/6/2021 2:08:15 PM  |
| Veb UI  | 2010 | -  | 5.0L-H4A-BO2-IR      | Elevator doors ground floor | 1      | Head office          |                                  | 4/6/2021 1:52:49 PM   | 4/6/2021 2:08:15 PM  |
| Web UI  | 1945 | *  | 5.0-H3-B2            | Elevator 1                  | 1      | Head office          |                                  | 4/6/2021 1:52:49 PM   | 4/6/2021 2:08:15 PM  |
| Neb UI  | 100  | ~  | 8.0-H4A-DO1-IR       | Back door                   | 1      | Marine way store     | 2                                | 4/6/2021 1:52:49 PM   | 4/6/2021 2:08:15 PM  |
| Veb UI  | 2015 | *  | 2.0W-H3PTZ-DP20      | Emergency exit SE           | 1      | Head office          |                                  | 4/6/2021 1:52:49 PM   | 4/6/2021 2:08:15 PM  |
| Web.LUT |      | ×  |                      |                             |        | Location 17136       |                                  | 44/2021 1.52-69 PM    | 44V2021.208.15 PM    |
| Web UI  | 1010 | *  | 29MP-HD-PRO-M        | Front door                  | 1      | Industrial ave store |                                  | 4/6/2021 1:52:49 PM   | 4/6/2021 2:08:15 PM  |
| Neb UI  | 1942 | ~  | 5.0L-H4A-802-IR      | Lobby entrance              | 1      | Head office          | 2                                | 4/6/2021 1:52:49 PM   | 4/6/2021 2:08:15 PM  |
| Veb UI  | 1965 | ~  | 8.0-H4A-DO1-IR       | Back door                   | 1      | Industrial ave store |                                  | 4/6/2021 1:52:49 PM   | 4/6/2021 2:08:15 PM  |
|         |      |    |                      |                             |        | c                    |                                  | -                     |                      |
|         |      |    |                      |                             |        |                      |                                  | 3                     | EDITED 0. TOTAL      |

1. **Menu bar** - the camera settings tabs are displayed on the left, and the additional task menu is available on the right.

2. Camera list – the list of discovered cameras and their related settings.

3. **Implementation area** —this displays the total number of discovered cameras, and the number of cameras with pending setting changes. Changes are not implemented until you click **Apply**.

#### 1. On the network tab, enable DHCP.

| 🔕 Came        | ra Conf | iguratior | n Tool - 2 | .6.0.0 |       |          |                  |             |            |               |            |                |     |
|---------------|---------|-----------|------------|--------|-------|----------|------------------|-------------|------------|---------------|------------|----------------|-----|
| General       | Netwo   | ork M     | ulticast   | TLS    | Image | Settings | Admin User       | s Analytics | All Settin | gs Connection | Credential | s Firmware Upd | ate |
|               |         | Q         | Model      |        |       | QI       | lame             | 🗾 Q         | Head #     | Enable DHCP   | 🖪 Q        | IP Address     | 🗾 Q |
| <u>Web UI</u> |         | ∽≙        | 8.0-H4/    | A-BO1  | -IR   | ä        | acc/Front - 8.0- | H4A-BO1-IR  | 1          | <b>v</b>      |            | 10.143.130.169 |     |
| Web UI        |         | ∽≙        | 2.0-H3-    | -DO1   |       | a        | cc/Back ALLY -   | 2.0-H3-DO1  | 1          |               |            | 10.143.127.43  |     |
| Web UI        | 1.30    | ∽≙        | 5.0-H3-    | -B2    |       | ä        | acc/Front Door   | - 5.0-H3-B2 | 1          |               |            | 10.143.216.168 |     |
|               |         |           |            |        |       |          |                  |             |            | <             |            |                |     |

2. In Image Settings, choose H.264 Encoding.

| 🙆 Came  | era Confi | guratio | n Tool - 2.6.0.0 |            |                       |            |            |           |             |                  |        |            |            |
|---------|-----------|---------|------------------|------------|-----------------------|------------|------------|-----------|-------------|------------------|--------|------------|------------|
| General | Netwo     | rk Mu   | ulticast TLS Im  | age Settin | <b>gs</b> Admin Users | Analytics  | All Settin | gs Connec | tion Creden | tials Firmware I | Jpdate |            |            |
|         |           | Q       | Model            | ٩          | Name                  | <u>7</u> Q | Head #     | Encoding  | 🗷 Q         | Flicker Control  | 🖉 Q    | Enable WDR | <u>7</u> Q |
| Web UI  | 設置が出      | ••      | 8.0-H4A-BO1-IR   |            | acc/Front - 8.0-H4    | A-BO1-IR   | 1          | H264      | ~           | 60Hz             | ~      |            |            |
| Web UI  | 10000     | ••      | 2.0-H3-D01       |            | acc/Back ALLY - 2     | 0-H3-D01   | 1          | H264      | Ý           | 60Hz             | Ŷ      |            |            |
| Web UI  | 4 B.      | •• 🔒    | 5.0-H3-B2        |            | acc/Front Door -      | 5.0-H3-B2  | 1          | H264      | ~           | 60Hz             | ~      |            |            |
|         |           |         |                  |            |                       |            |            |           |             |                  |        |            |            |

3. Enter camera webpage; default username/password are admin/admin.

| Q     Model       Web UI     Image: Solution of the site is not private       Web UI     Image: Solution of the site is not private       Username     Username       Parsword     Parsword | General Network Multicast T  | Sign in<br>http://167.94.39.31:58390        |
|----------------------------------------------------------------------------------------------------|------------------------------|---------------------------------------------|
| Web UI E A 2.0-H3-E Username                                                                                                    | Q Model                      | Your connection to this site is not private |
| Web UI Star 2.0-H3-E Parsword                                                                                                    | /eb UI) 🔤 📣 🔒 8.0-H4A        | Username                                    |
|                                                                                                    | <u>/eb UI</u> 🔛 📢 û 2.0-H3-[ | Password                                    |
| Web UI 🔤 🔨 🔒 5.0-H3-E                                                                                                    | <u>/eb UI</u> 🔤 📢 🔒 5.0-H3-E |                                             |

4. Under Setup -> General, make sure the text overlay is disabled – OSD.

| General Settin<br>Device Name: IP Camera-I                              | 94<br>9P513-ER-T31580487                                                                                                    | Background Color:<br>Text Color:                             |
|-------------------------------------------------------------------------|----------------------------------------------------------------------------------------------------|--------------------------------------------------------------|
| Time Settings<br>Time Server: ()<br>Time Zone: ()<br>Display Fermati () | Note DHCP  Manual 10 220 233 11  GMT-8  (More and a state of the state of the state |                                                              |
| Text Overlay<br>Background: ⊛ g<br>⊙ T                                  | ilack<br>Yensperent<br>Ext.color: Eleck (w.                                                                                                    | Preview DVc92014551500071                                    |
| Content Position                                                        | Centent<br>PTZ Direction/Pitch/Zoom                                                                                                    |                                                              |
| 🖉 Top Right                                                             | Date/Time 💌                                                                                                    |                                                              |
| 🗷 Bottom Left                                                           | Camera Name 💌                                                                                                    |                                                              |
| 🛛 Bottom Right                                                          | Custom Text 💌<br>Oldg 21 - South parking lot                                                                                                    | (IP Comercial IPS19-66-73550457 Biolog 21 - Southparking for |
| A maximum of                                                            | 3 Content Positions may be selected                                                                                                    |                                                              |
| Save Reset                                                              |                                                                                                    | Generate System Log Rebott Carrera Defaul                    |

5. Under Video-> verify that the first stream is set to H.264, and the second stream is set to MJPEG, with IPv6 disabled.

| Select Preset                                  |                                             |                                             |                                                          |         |
|------------------------------------------------|---------------------------------------------|---------------------------------------------|----------------------------------------------------------|---------|
| Presets are fully-configured<br>configuration. | video configurations that offer a good b    | balance of video performance to bandwidt    | h. These presets may also be used as a starting point fo | or a cu |
| B High Primary St                              | nam H264, 20 IPE, 1920x1000[16:9], CVE      | R 7000 kbit/sec   Secondary Stream H254, 51 | IPC, 1200x720[16:0], CVBR 1750 HoH/asc                   |         |
| Medium Primary Str                             | nam H264, 30 IPS, 1280x720[16:9], CVBR      | 5100 kbit/sec   Secondary Stream H264, 15   | IPS, 10246576[16:9], CVBR 3300 ldit/sec                  |         |
| CLOW Primary Str                               | nam H264, 30 195, 1024x576[1619], CVBR      | 5000 kbit/sec   Secondary Stream H264, 15   | IPS, 640x332[16:9], CVBR 1200 kbib/sec                   |         |
| Custom User specified                          | ied settings for Primary and Secondary Stre | sams                                        |                                                          |         |
| Primary Stream                                 |                                             |                                             |                                                          |         |
| 4264, 30, 1024×576[16:9], C                    | VBR 5009 kbit/waa, High                     |                                             |                                                          | cl      |
| Compression Standard:                          | H264 V                                      | QoS (DSCP) Codepoint:                       | 34                                                       |         |
| Resolution:                                    | 1024x570[10:9] 💌                            | Enduro Signing:                             | E (Lower framerate possible when Endura Signing ON)      |         |
| Rate Control:                                  | CVER •                                      | Profile:                                    | High 💌                                                   |         |
| Image Rate:                                    | 30 -                                        |                                             |                                                          |         |
| GOP Length:                                    | 30 🗘                                        |                                             |                                                          |         |
|                                                |                                             |                                             |                                                          |         |
| Maximum Eit Rate (kbit/se                      | c) 5000 ‡                                   |                                             |                                                          |         |
|                                                |                                             |                                             |                                                          |         |
| Secondary Strea                                |                                             |                                             |                                                          |         |
| MJPEG, 30, 1024×576[1619],                     | Mid                                         |                                             |                                                          | C       |
|                                                |                                             |                                             |                                                          |         |
| Composition Chandard:                          | MJPEG                                       |                                             |                                                          |         |
| Compression acanadaran                         | 1024x576[16:9]                              |                                             |                                                          |         |
| Resolution:                                    |                                             |                                             |                                                          |         |
| Resolution:<br>Quality:                        | Mid                                         |                                             |                                                          |         |

6. Reboot camera, navigate to Eagle Eye VMS, and add the camera to the Bridge/CMVR.

| EAGLE EYE    | terrente<br>De l'al l'anni |            | مى يەرىپى يېرىمى يېرىمىيى يېرىمىيى يېرىمىيى يېرىكى يېرىكى يېرىكى يېرىكى يېرىكى يېرىكى يېرىكى يېرىكى يېرىكى يېر<br>يېرىكى يېرىكى يېرىكى يېرىكى يېرىكى يېرىكى يېرىكى يېرىكى يېرىكى يېرىكى يېرىكى يېرىكى يېرىكى يېرىكى يېرىكى يېرىكى | یر از میکند.<br>در درمز دارد از در دارد داران میکرد. | , and the state of the state of | 🎄 Rickey Mapp (Training Video) 👻 💷 | 170010 |
|--------------|----------------------------|------------|----------------------------------------------------------------------------------------------------|------------------------------------------------------|----------------------------------------------------------------------------------------------------|------------------------------------|--------|
|              | 🕀 Bridges / I              | Cameras    |                                                                                                    |                                                      |                                                                                                    |                                    | 0      |
| sers 0       | Status                     |            | Name                                                                                                    | Tags                                                 | Location / Address                                                                                                    |                                    |        |
| taller Tools | 0                          | 8          | Training (D cameras, 4 available cameras)                                                                                                    | EEN-BR324-20339                                      |                                                                                                    | • •                                |        |
|              | Available                  | Cameras    |                                                                                                    |                                                      |                                                                                                    |                                    |        |
|              | Status                     | Name       |                                                                                                    |                                                      | Bridge                                                                                                    | Actions                            |        |
|              | 0                          | General St | C-EP104LWEI2-400 General C0.3.T, build: 2019-01-09 (192.168.0                                                                                                    | 102)                                                 | Training                                                                                                    | + 2                                |        |
|              | 0                          | HICUISION  | (DS-2002432F-W)/95.4.5 build 170123 (10.143 227.142)                                                                                                    |                                                      | Training                                                                                                    | + 2                                |        |

# **Ubiquiti Cameras**

Download the UniFi Video Software from <u>Ubiquiti's website</u>, and connect your laptop to the switch with the cameras. This should be the switch connected to the CamLAN port on your Eagle Eye Bridge/CMVR.

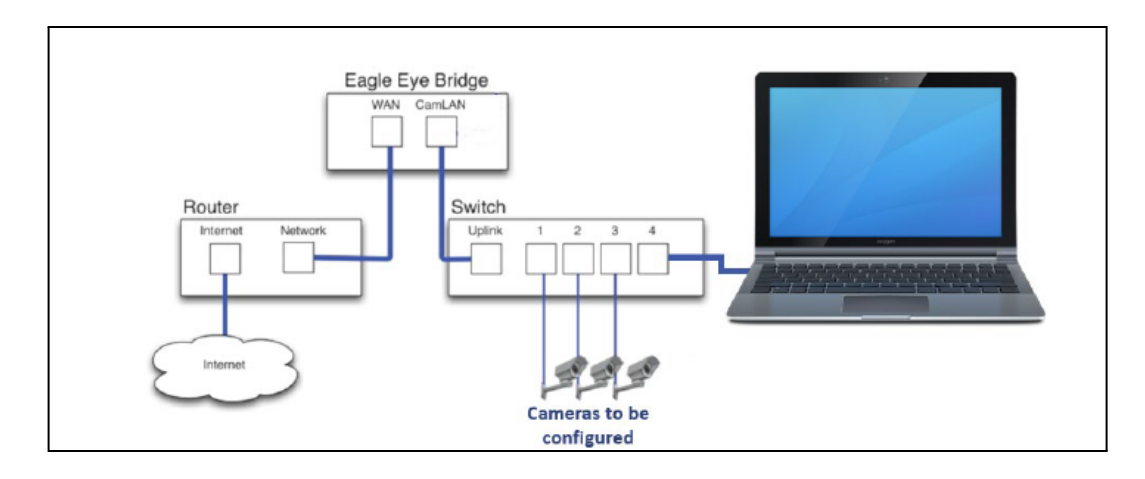

The UniFi Video auto-management feature should automatically detect and install your new camera(s).

CONFIDENTIAL

| CAMERAS    | 29 Search | а С ма              | UNMAN      | AGED              |                   |              |                   |
|------------|-----------|---------------------|------------|-------------------|-------------------|--------------|-------------------|
| Ш мар      |           | NAME                | HOST       | MAC ADDRESS       | LAST RECORDING    | LINK STATE   |                   |
|            |           | Micro Rob           | 10.0.2.183 | 44:D9:E7:05:0B:53 | n/s               | Disconnected | OD LIVE FEED      |
|            |           | 🔰 uvc-micro-android | 10.0.2.130 | 44:D9:E7:05:08:4D | n/a               | Disconnected | IVE FEED          |
|            |           | UVC G3 Bullet       | 10.0.2.149 | D4:18:D6:A0:0B:22 | n/a               | Disconnected | 00 LIVE FEED      |
|            |           | UVC2                | 10.0.2.165 | D4:10:D6:A0:04:16 | n/e               | Disconnected | IVE FEED          |
|            |           | New Suite SouthEast | 10.0.2.141 | D4:18:D6:23:AC:5E | a Few seconds ago | 📄 1000 Mbps  | LIVE FEED         |
|            |           | UYC G3 Slim Dome    | 10.0.2.157 | 04:18:D6:A0:0C:D0 | n/a               | Connected    |                   |
|            |           | OpenOffice          | 10.0.2.181 | D4:18:D6:23:8C:39 | a Few seconds ago | 📄 1000 Mbps  | ⊕ LIVE FEED     ☐ |
| 🛕 ALERTS   |           | Aaron I Office      | 10.0.2.120 | D4:18:16:23:7D:D2 | n/a               | 📄 1000 Mbps  |                   |
| pR USERS   |           | Hall Closet         | 10.0.2.108 | 24:A4:3C:39:12:E6 | a month ago       | Disconnected | IVE FEED          |
| 🔅 SETTINGS |           | è Lab               | 10.0.2.174 | 24:#4:3C:39:36:#C | n/a               | 🗎 1000 Mbps  | LIVE FEED         |
|            |           |                     |            |                   |                   |              |                   |

1. Remove the Ubiquiti camera from the NVR. It will automatically perform a factory reset.

2. Access the camera via web browser using the camera's IP Address.

3. The camera's login screen will appear. Enter your Username and Password (ubnt for both if this is the initial login to the camera). Then click Login.

| U | ปที่โค่ word                                                     |
|---|------------------------------------------------------------------|
|   | Login                                                            |
|   | Usemame                                                          |
|   | Password                                                         |
|   | By logging in, you agree to the <u>Terms of Service</u> .  LOGIN |
|   |                                                                  |

| Namo                |   |               |             |
|---------------------|---|---------------|-------------|
| New Suite SouthEast |   |               | U           |
|                     |   |               |             |
| Mode                |   |               |             |
| Unifi Video         | ~ | J             |             |
| UniFi Video Server  |   |               |             |
| 10.0.2.112          |   | Camera Model: | UVC Dome    |
| Connected           |   | Mode:         | UniFi Video |
| Display Timestamp   |   | Connected To: | 10.0.2.112  |
| Display Logo        |   | Uptime:       | 6d 1h 27m   |
| Enable Microphone   |   |               |             |

4. Change the mode to Standalone, and disable all OSD (On Screen Display) items.

#### 5. On the network tab, enable DHCP.

|                                                                                | CONFIGURE | NETWORK                                          | SYSTEM                                                       |                                                                                                   |  |
|--------------------------------------------------------------------------------|-----------|--------------------------------------------------|--------------------------------------------------------------|---------------------------------------------------------------------------------------------------|--|
| Configuration Mode Static ODHCP DHCP Fallback IP Address DHCP Fallback Netmask |           | Carr<br>MAU<br>Neb<br>Gatu<br>Prim<br>RX:<br>TX: | era IP Address:<br>C Address:<br>mask:<br>away:<br>aary DNS: | 10.0.2.141<br>04:18:D6:23:AC:5E<br>255.255.255.0<br>10.0.2.1<br>10.0.2.1<br>2844196 Kb<br>3853 Mb |  |
| SAVE CHANGES                                                                   | Revert    |                                                  |                                                              |                                                                                                   |  |

| ● ● ● ◎ Zoho ● Carme<br>← → C 台 ≧ https:// | login.eagleeye | ♥EENA ♥EENA ♥EENA<br>enetworks.com/#/dash | SEENA (SEENA)   | ≫E0 × ≫EENA: @mccti \ □ E | dit F 📚 Eade 🗋 IP Car ( 🕸 Eade ) mark |
|--------------------------------------------|----------------|-------------------------------------------|-----------------|---------------------------|---------------------------------------|
| EAGLE EYE                                  |                |                                           |                 | 💩 Mark (                  | Catton 👻 🔎 🥥 👻 05:57:45 PM 🧳          |
| 🗈 Dashboard                                | Camer          | as                                        |                 |                           |                                       |
| EE Layouts 1                               | Status         | Name                                      | Tags            | Bridge                    | Actions                               |
| e Cameras 1<br>삼 Users 2                   | 0              | Front Door                                | Inside          | cotton301                 | 0 0 2 2                               |
| 🥥 Map                                      | Availa         | ble Cameras                               |                 |                           |                                       |
| به API Keys                                | Status         | Name                                      |                 | Bridge                    | Actions                               |
|                                            | 🚓 Bridge       | S                                         |                 |                           |                                       |
|                                            | Status         | Name                                      | Serial Number   | # of Cameras              | Actions                               |
|                                            | 0              | RTSP                                      | EEN-BR430-08949 | 0                         | • Ē                                   |
|                                            | 0              | cotton301                                 | EEN-BR301-08412 | 1                         | ◆ = fi<br>◆ Add Bridge                |

6. Reboot camera, navigate to Eagle Eye VMS, and add the camera to the Bridge/CMVR.

7. Ubiquiti will work only via RTSP stream. See Adding RTSP camera at EEN.com/support. Add the new camera in the Eagle Eye VMS and set the RTSP stream in EE to be rtsp://X.X.X.X/s2.

8. Username/password will be ubnt/ubnt or ui/ui.

| Connect to Bridge                              |       |                                                      |
|------------------------------------------------|-------|------------------------------------------------------|
| RTSP                                           | \$    | J                                                    |
| Camera Name                                    |       |                                                      |
| RTSP Example                                   |       | ]                                                    |
| Login (optional)                               |       |                                                      |
| Username                                       | Pas   | sword                                                |
| RTSP                                           |       |                                                      |
| 192.168.11.30                                  |       | ]                                                    |
| /snl/live/1//1/Ux/                             |       | /anl/live/1/2/Ux                                     |
| Examples:<br>"snl/live/1/1/Ux/", "live.sdp", " | h264" | Examples:<br>"snl/live/1/2/Ux/", "live2.sdp", "jpeg" |

### **Vivotek Cameras**

1. Verify that the IPC is approved and compatible with the Eagle Eye Networks Cloud VMS. <u>https://www.een.com/support/camera-compatibility-digital-ip/</u>

a. Verify that the version of the IPC is compatible with the Eagle Eye Networks VMS. We recommend updating the IPC before installing it in the Eagle Eye system.

b. In the later steps below, we will need to create a User password. This is a critical step in activating the ONVIF or third-party protocol to work with our Eagle Eye VMS system.

| Male         Made         Known Issuer         Cancen Features         Aulo         Pertor Resolution           VVOTDK         ABS76         PT2         Line in         distAbly         distAbly           VVOTDK         ADCV270         No         Mod         distAbly         distAbly | Video Resolution     |
|----------------------------------------------------------------------------------------------------|----------------------|
| VIVDTDK         ABSU%         FTZ         Dire in         dfstAbligh           VIVDTDK         ADCV270         No         ofsk1                                                                                                    | dt.std.Ngh,1080P     |
| VIVOTIK ADCV720 No dfaid                                                                                                    |                      |
|                                                                                                    | stidhigh             |
| WV0TEK CCB30 Line in distd/ligh                                                                                                    | cit,std.high         |
| WOTEX CC860 100 Hatemail Pansanic View Internal MIC of 5xd                                                                                                    | d(std.hgh/1080P      |
| VHOTEK CCEED Manual adjacement of sub-assume to MDFEG sequend. 30 Years beamad MIC of scalar/php/28029                                                                                                    | al,ad,high,1080P,3MP |
| VVOTEK CGERTHY BEgeneranic/HeB Updates Manual MC of pd                                                                                                    | citord/Ngh/1080P3MP  |

2. Prepare your IPC and power the unit with a PoE switch. Below is an example of the Network and system architecture using an Eagle Eye Bridge.

Note: A Vivotek camera will be the example third-party IPC we will install on the Eagle Eye VMS.

STEP 1: Log in to the Eagle Eye Cloud VMS webpage.

| 💌 📚 Eagle Eye Networks / Sign in 🛛 🗙 🕂       |                                                                                      |
|----------------------------------------------|--------------------------------------------------------------------------------------|
| ← → ♂ 😄 c027.eagleeyenetworks.com/login.html |                                                                                      |
|                                              | EAGLE EYE<br>NETWORKS<br>EmailAdass<br>Passed<br>IIIIIIIIIIIIIIIIIIIIIIIIIIIIIIIIIII |
|                                              | Remember me?                                                                         |
|                                              | Forgotten Password? Reset your password                                              |
|                                              |                                                                                      |

STEP 2: Click on the Dashboard option on the left-hand side of the on-screen display.

| 💌 😽 Exple Eye Net | tworks      | ×           | ,                    |                                                                                                    |                                                            | - 0 X                      |
|-------------------|-------------|-------------|----------------------|----------------------------------------------------------------------------------------------------|------------------------------------------------------------|----------------------------|
| < → 0 😫           | c027.eagle  | eeyenetwork | s.com/#/dash         |                                                                                                    |                                                            | x 2 0 🔱 :                  |
| EAGLE EVE         |             |             |                      |                                                                                                    |                                                            | ▲ Ry Pagihar + 14 10002 a* |
| ۵ 0               | 🗇 Dridges / | Cameros     |                      |                                                                                                    |                                                            | 1-343 💌 🕬 🚥                |
| S Daahboard I     | Status      |             | Kame                 | Tape                                                                                                  | Location / Address                                         | lations                    |
| M Tags            | 0           | 8           | RPERIOGE (1 comerce) | EEN-88304 115/82                                                                                      |                                                            | 0 8                        |
| Q Map             |             | Θ           | New Camera 2         |                                                                                                    |                                                            |                            |
| 불Uses 🔹           |             | 0           | Nen Camera 3         |                                                                                                    |                                                            |                            |
| 😂 Archive         |             |             |                      |                                                                                                    |                                                            | 1-343 (KC) Bagazz III V    |
| Q, Video Search   | 🗰 Anailable | e Cameras   |                      |                                                                                                    |                                                            |                            |
|                   | Status      | Hane        |                      |                                                                                                    | Didge                                                      | Actions                    |
|                   |             |             |                      | If you are adding a carrers or sposier and do not see it cliquinged here, please check your device an | d ensure DWVF is enabled with proper usemanie and password |                            |
|                   |             |             |                      |                                                                                                    |                                                            |                            |

STEP 3: If you have not done so, plug the IPC into your network switch. The IPC must be part of the CamLAN network on your Eagle Eye Bridge/CMVR.

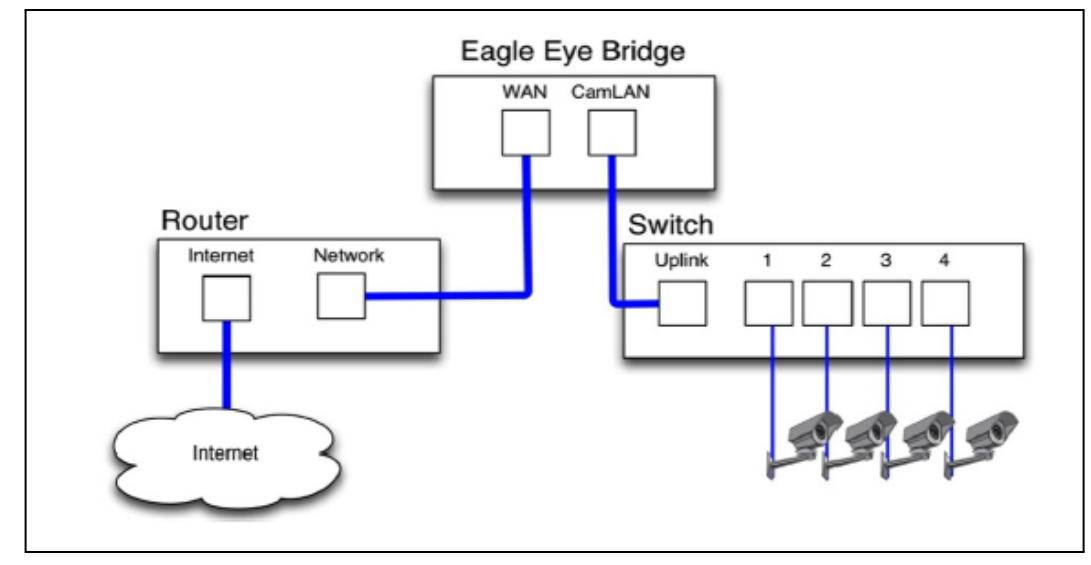

STEP 4: Verify that the Vivotek IPC is displaying in the Available Cameras section. You may need to wait 5–10 minutes or refresh the webpage for the camera to show up in the Available Cameras section.

Note: To activate the ONVIF or third-party protocol, you will need to follow a camera- or manufacturer-specific procedure to properly work with the Eagle Eye VMS. For instance, for Vivotek IP cameras, the default username is "root," and you will need to set a User Password.

STEP 5: To properly set up the IPC, click on "Open to VPN to Camera" action button. When a pop-up window appears to launch the camera connection, select "Click here to open."

| Launch Camera Connection // VIVOTEK/IT9360-H 0100                                                                                                    |                    |
|----------------------------------------------------------------------------------------------------|--------------------|
| We have created a tunnel that will open in a new window. If this does not appear, please check if your<br>browser is blocking popups, or click here to open. | Location / Address |
| Cancel                                                                                                    |                    |

STEP 6: Enter a new User password, confirm the password, and click on Next. Click on Accept and Save for the Security Agreement.

| @ Decamaria CougleDeven                                      |                  |                                                                                                    |                                                                                                    |   | - | 0 K. |
|--------------------------------------------------------------|------------------|----------------------------------------------------------------------------------------------------|----------------------------------------------------------------------------------------------------|---|---|------|
| A between NTN-20171074274 interpreted online passent/probled |                  |                                                                                                    |                                                                                                    |   |   |      |
|                                                              | NUMBER OF STREET |                                                                                                    |                                                                                                    | 1 |   |      |
|                                                              |                  | 175080-04                                                                                                    | 1 Angeographic State State Sta |   |   |      |
|                                                              |                  | Configure preserved<br>trace & frances of the spin of<br>restance product of the spin of<br>restance product of the spin of the | n oppinale)<br>Contra Annan                                                                                                    |   |   |      |
|                                                              |                  | Auropau<br>Auropau<br>Aufert des pessent                                                                                        |                                                                                                    |   |   |      |
|                                                              |                  |                                                                                                    | C Table 1997 and simple                                                                                                    |   |   |      |
|                                                              |                  | The second diseases                                                                                                    | 1104700-                                                                                                    |   |   |      |
|                                                              |                  |                                                                                                    |                                                                                                    |   |   |      |
|                                                              |                  |                                                                                                    |                                                                                                    |   |   |      |
|                                                              |                  |                                                                                                    |                                                                                                    |   |   |      |
|                                                              |                  |                                                                                                    |                                                                                                    |   |   |      |
|                                                              |                  |                                                                                                    |                                                                                                    |   |   |      |
|                                                              |                  |                                                                                                    |                                                                                                    |   |   |      |
|                                                              |                  |                                                                                                    |                                                                                                    |   |   |      |
|                                                              |                  |                                                                                                    |                                                                                                    |   |   |      |
|                                                              |                  |                                                                                                    |                                                                                                    |   |   |      |
|                                                              |                  |                                                                                                    |                                                                                                    |   |   |      |
|                                                              |                  |                                                                                                    |                                                                                                    |   |   |      |
|                                                              |                  |                                                                                                    |                                                                                                    |   |   |      |
|                                                              |                  |                                                                                                    |                                                                                                    |   |   |      |
|                                                              |                  |                                                                                                    |                                                                                                    |   |   |      |

STEP 7: You will need to sign in again to verify the Username and Password. Verify that a LIVE view of the IP camera is displayed. Once you are confirmed that the view is live, you can click Close or exit the webpage and go back to your Eagle Eye Cloud VMS.

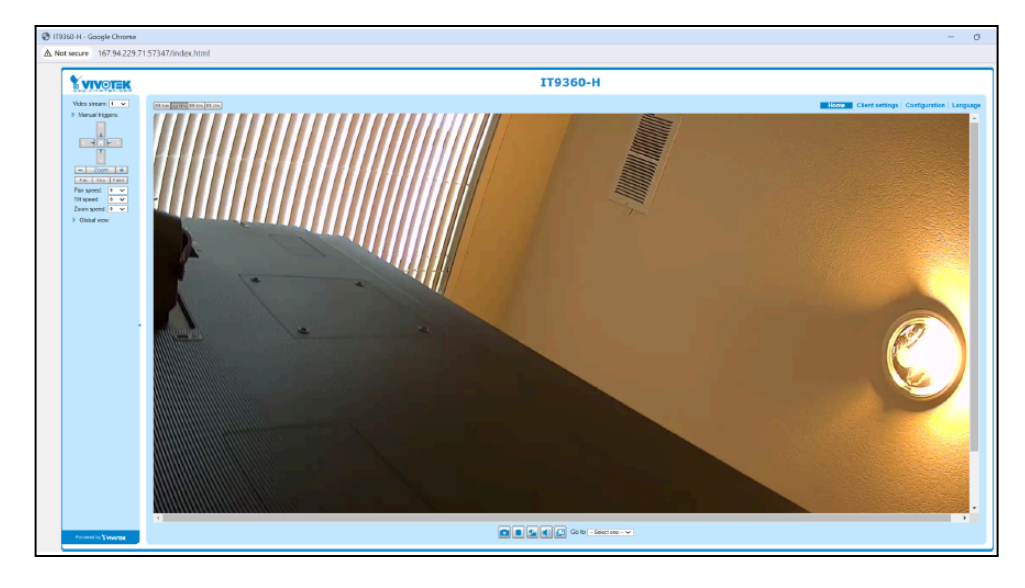

CONFIDENTIAL

STEP 8: From the Eagle Eye Cloud VMS, you can click on the action button to add a camera to the account.

STEP 9: Once you click on the action button, a setup configuration dialog will appear. Input the Username/Password pair that you just created. Also, if necessary, change the Camera name, Cloud retention, scene, and Tag.

| Add Camera / VIVOTER/IT1010-H/0100 - Ne | are not able to communicate with the camero without o | к        |
|-----------------------------------------|-------------------------------------------------------|----------|
| upersame and password. (18.140.208.236) |                                                       |          |
|                                         |                                                       |          |
| Carnets name:                           | Cloud Retentioe:                                      |          |
| New Camera 4                            | 30 days 🗸 🗸                                           |          |
| Scene                                   |                                                       |          |
| Please select camera scene 🖌            |                                                       |          |
|                                         |                                                       |          |
| Tags:                                   |                                                       |          |
| add a tag                               |                                                       |          |
|                                         |                                                       |          |
| Add an and an and an and the state of   |                                                       |          |
| And wername and paterward (sprices)     |                                                       |          |
| Usernamo                                | Password                                              |          |
|                                         |                                                       |          |
|                                         |                                                       | sal Save |
|                                         |                                                       |          |

STEP 10: Verify that the status has a green check mark; it may take several (5–15) minutes to verify initiation from the Eagle Eye Networks cloud management services. You can click to refresh or reload the webpage if necessary.

Note: Below are a few examples of how status information is displayed:

#### Example of Online Camera

| LAGLE EVE     |              |         |                     |                  |                    | 🛔 Ray Program 🖌 🖉 |
|---------------|--------------|---------|---------------------|------------------|--------------------|-------------------|
| a 🔮           | Cl Bridges / | Comeros |                     |                  |                    | 1-081 (100)       |
| Contract C    | Dates        |         | Reno .              | Top              | Location,/ Interes | Actions           |
| er Taca e     | 0            | 9       | RMINUGE (2 tomotol) | £24-88364-115982 |                    | · .               |
| Q Hop         |              | 0       | Hear German 2       |                  |                    | 0 0 2 4 0         |
| Withers .     |              | 0       | Hew Carriers 3      |                  |                    |                   |
| Si-Archive    |              | 0       | New Carrens 4       |                  |                    | 0 0 8 0 0         |
| (# Dunalizada |              |         |                     |                  |                    | 1.444 (TTT) 0     |

#### Example of Offline Camera

| ANGLE EVE       |            |         |                    |                  |                     | & Roy Purplicat + |
|-----------------|------------|---------|--------------------|------------------|---------------------|-------------------|
| 0. 0            | Billinges/ | Comeros |                    |                  |                     | 1-8478            |
| a balloard      | Dates      |         | Same .             | Tep              | Lanceline / Address | Artises           |
| II Lynds I      | 0          | 0       | RP\$4000() camana) | 129-86304-715902 |                     |                   |
| e top           |            | Θ       | New Eastern 2      |                  |                     |                   |
| Witnes D        |            | 0       | New Earners 3      |                  |                     |                   |
| Se Archive      |            | ۲       | New Cattoria 4     |                  |                     |                   |
| P Downloads     |            |         |                    |                  |                     |                   |
| Q, video Search |            |         |                    |                  |                     | 1-4814 (11)       |

- Wait for 5-15 Minutes to initiate through our cloud services
- Verify that the IPC is online and is connected to the CAMLan Network
- Verify that you have the right login and password

STEP 11: Now, please verify that you have a live view on your Eagle Eye Cloud VMS web page by clicking on **Tags**, and verify all camera views are online.

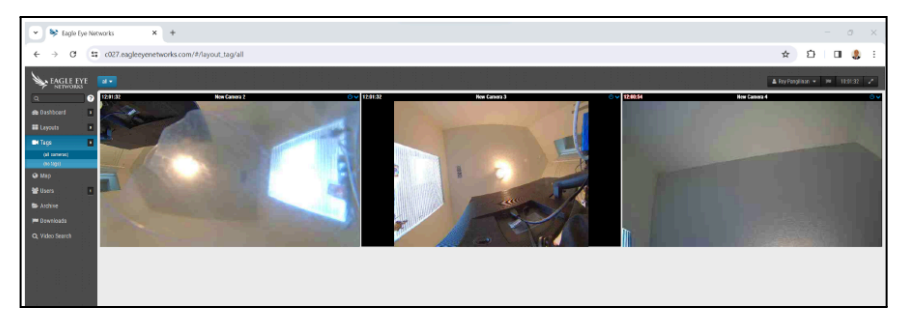